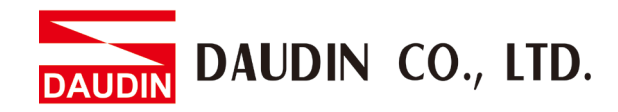

2301EN V1.0.0

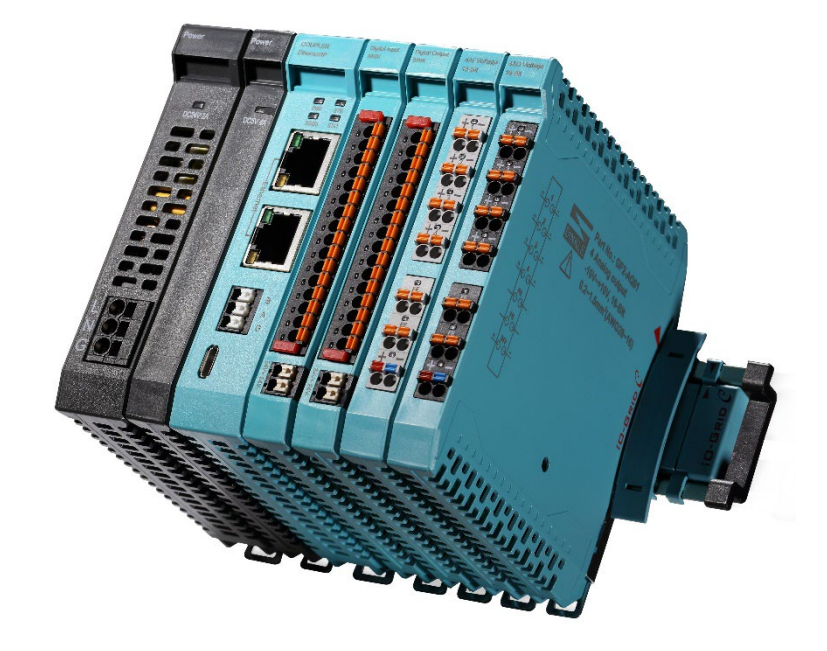

# **ID-GRID** *C* EtherNet/IP Connection Operating Manual

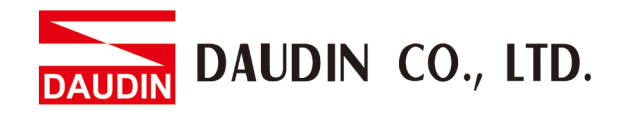

## **Table of Contents**

| 1. |     | Example Remote I/O Module System Configuration List                    |    |
|----|-----|------------------------------------------------------------------------|----|
|    | 1.1 | Product Description                                                    | 3  |
| 2. |     | Coupler Parameter Settings                                             | 4  |
|    | 2.1 | Preceding Operation of Software Setup                                  | 4  |
|    | 2.2 | Coupler Software Setup                                                 | 5  |
| 3. |     | Beginner's Guide to Different Brands' Software                         | 12 |
|    | 3.1 | Beginner's guide to ID-GRID $\mathcal C$ using Codesys program         | 12 |
|    | 3.2 | Beginner's guide to id-grid ${\mathcal C}$ using Sysmac Studio program | 25 |
|    | 3.3 | Beginner's guide to $\mathcal{C}$ using KV Studio                      |    |

## 1. Example Remote I/O Module System Configuration List

| Part No.  | Specification                                              | Remarks |
|-----------|------------------------------------------------------------|---------|
| GF2-C003T | EtherNet/IP Coupler                                        |         |
| GF2-DI01T | 16-channel digital input module, Sink, 24VDC               |         |
| GF2-DQ01T | 16-channel digital output module, Sink, 24VDC              |         |
| GF2-AI01T | 4-channel analog input module (-10 10VDC, 010VDC · 05VDC)  |         |
| GF2-AQ01T | 4-channel analog output module (-10 10VDC, 010VDC · 05VDC) |         |
| GFPS-0202 | Power 24V / 48W                                            |         |

### **1.1 Product Description**

- I. The coupler is used externally to connect with the EtherNet/IP's communication port.
- II. The coupler is in charge of the management and dynamic configuration of I/O parameters and so on.
- III. The power module is standard for remote I/Os and users can choose the model or brand of power module they prefer.

### 2. Coupler Parameter Settings

This chapter explains how a coupler connects to EtherNet/IP. For detailed information on  $\Box$ -GRID  $\mathcal{C}$ , please refer to the <u>*i*-Designer User's Manual</u>

## 2.1 Preceding Operation of Software Setup

Connect with the coupler module using a Micro-USB cable Plug your Micro-USB cable to the Micro-USB port on your <u>coupler module</u>. Make sure the fieldbus is powered and then open the <u>i-Designer</u> setup program Coupler Module Parameters Setup

Coupler module connection illustration:

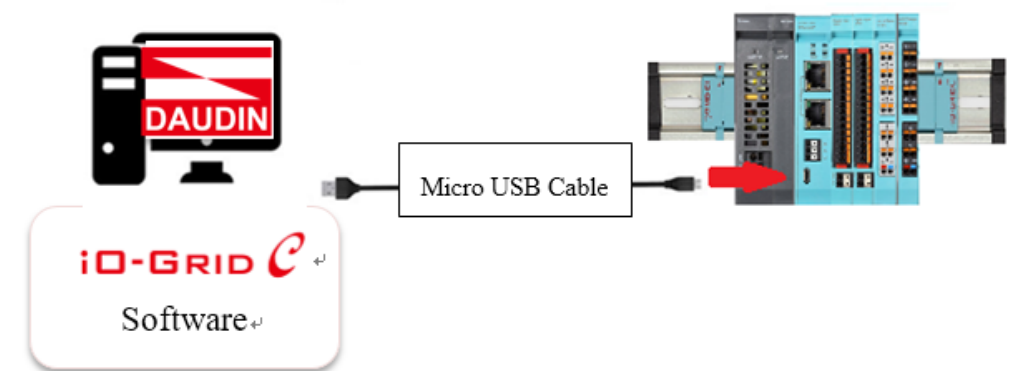

<u> $\times$ Before setting up the coupler module</u>, please confirm that the <u>I/O module</u>s are <u>lined up</u> closely on the <u>fieldbus</u>

Coupler module connection image:

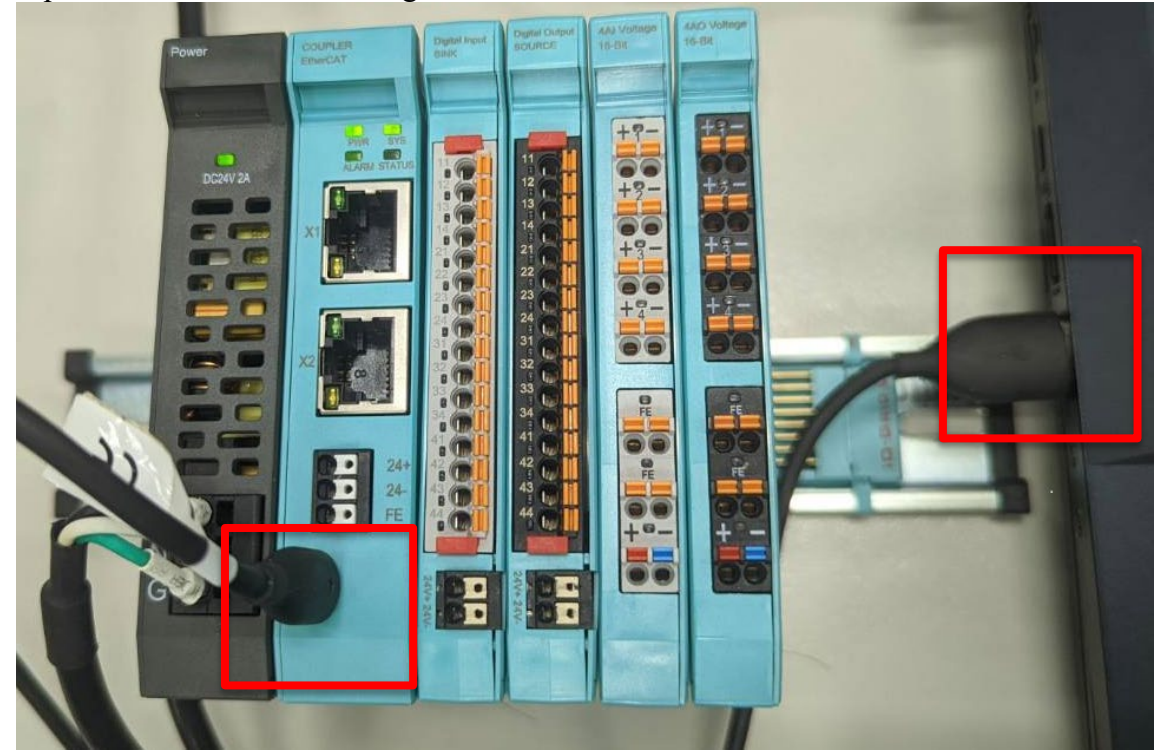

## 2.2 Coupler Software Setup

I. Make sure that the module is powered and connected to the USB port

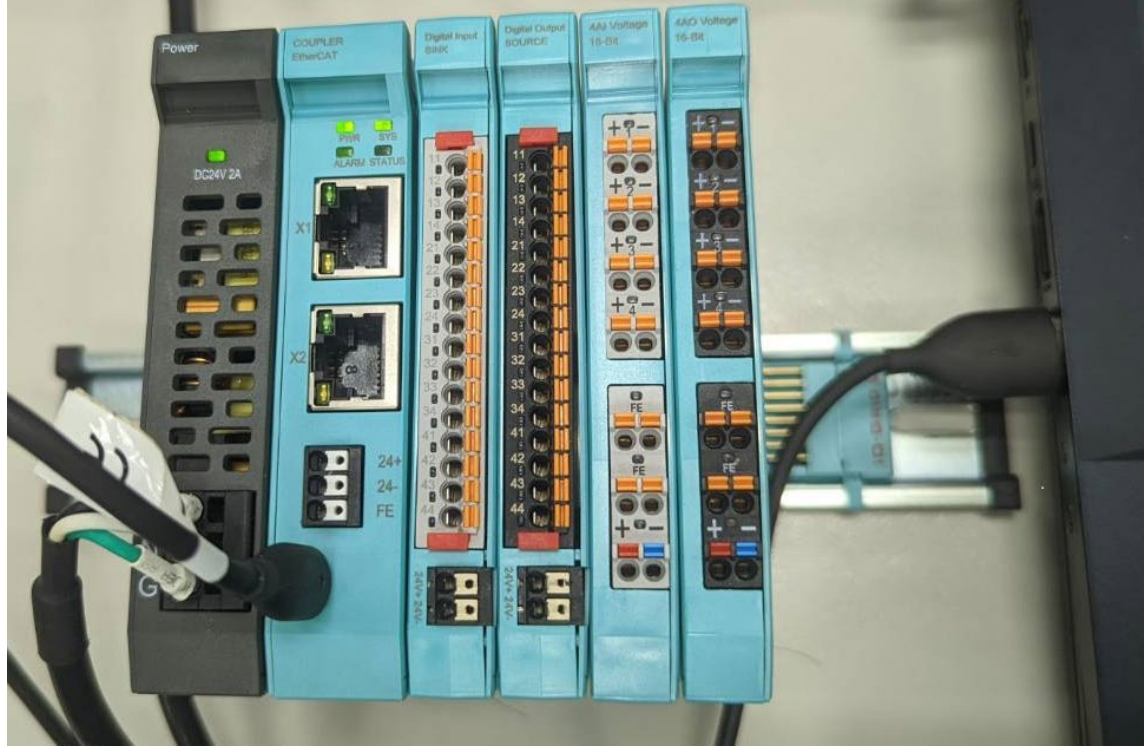

II. Click to launch the software

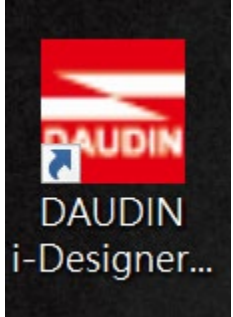

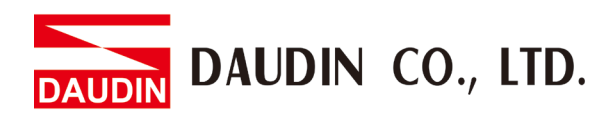

III. Select "C Series Module Configuration"

| Designer of 0.20 r            |                               | - 0 |
|-------------------------------|-------------------------------|-----|
| C Series Module Configuration | M Series Module Configuration |     |
| Setting<br>Module<br>Config   |                               |     |
|                               |                               |     |
|                               |                               |     |
|                               |                               |     |
|                               |                               |     |
|                               |                               |     |
|                               |                               |     |

IV. Click on the "Setting Module" icon

| M Series Module Configuration |                               |
|-------------------------------|-------------------------------|
|                               |                               |
|                               |                               |
|                               |                               |
|                               |                               |
|                               |                               |
|                               |                               |
|                               |                               |
|                               |                               |
|                               |                               |
|                               |                               |
|                               |                               |
|                               | M Series Module Configuration |

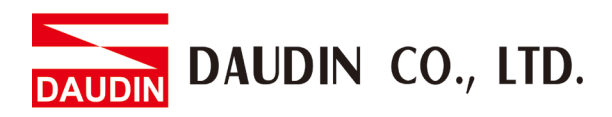

| 🚟 i-Designer v1   | I.0.30.r    |      |                | Setting Module |                    |       | × | - | Ø | × |
|-------------------|-------------|------|----------------|----------------|--------------------|-------|---|---|---|---|
|                   | Module List |      | Setting Module |                | Port Number        | COM23 |   |   |   |   |
| Setting<br>Module | Module      | Slot | Module Option  |                |                    |       |   |   |   |   |
| Config            |             |      |                |                |                    |       |   |   |   |   |
|                   |             |      |                |                |                    |       |   |   |   |   |
|                   |             |      |                |                |                    |       |   |   |   |   |
|                   |             |      |                |                |                    |       |   |   |   |   |
|                   |             |      | System Log     |                |                    |       |   |   |   |   |
|                   |             |      | DateTime       | Description    |                    |       |   |   |   |   |
|                   |             |      |                |                |                    |       |   |   |   |   |
|                   |             |      |                |                |                    |       |   |   |   |   |
|                   |             |      |                |                | Connect Disconnect |       |   |   |   |   |
|                   |             |      |                |                |                    |       |   |   |   |   |
|                   |             |      |                |                |                    |       |   |   |   |   |

#### V. Enter the "Setting Module" page for C-series

#### VI. Click on "Connect"

| 🚟 i-Designer v1                                                                                                    |             |      |             |          |              |              |             |       |  |  |
|----------------------------------------------------------------------------------------------------|-------------|------|-------------|----------|--------------|--------------|-------------|-------|--|--|
| C Series Modu                                                                                                    |             |      |             | Se       | tting Module |              |             |       |  |  |
| 1                                                                                                    | Module List |      | Setting Mod | dule     |              |              | Port Number | COM23 |  |  |
| Cotting                                                                                                    | Module      | Slot | Module O    | ption    |              |              |             |       |  |  |
| Module                                                                                                    |             |      |             |          |              |              |             |       |  |  |
| Config                                                                                                    |             |      |             |          |              |              |             |       |  |  |
|                                                                                                    |             |      |             |          |              |              |             |       |  |  |
|                                                                                                    |             |      |             |          |              |              |             |       |  |  |
|                                                                                                    |             |      |             |          |              |              |             |       |  |  |
|                                                                                                    |             |      |             |          |              |              |             |       |  |  |
|                                                                                                    |             |      |             |          |              |              |             |       |  |  |
|                                                                                                    |             |      |             |          |              |              |             |       |  |  |
|                                                                                                    |             |      | System Lo   | 9        |              |              |             |       |  |  |
|                                                                                                    |             |      |             | DateTime | Description  |              |             |       |  |  |
|                                                                                                    |             |      |             |          |              |              |             |       |  |  |
|                                                                                                    |             |      |             |          |              |              |             |       |  |  |
|                                                                                                    |             |      |             |          |              |              |             |       |  |  |
|                                                                                                    |             |      |             |          |              |              |             |       |  |  |
|                                                                                                    |             |      |             |          |              | Stop Connect | Disconnect  |       |  |  |
| , in the second second s |             |      |             |          |              |              |             |       |  |  |
|                                                                                                    |             |      |             |          |              |              |             |       |  |  |
|                                                                                                    |             |      |             |          |              |              |             |       |  |  |

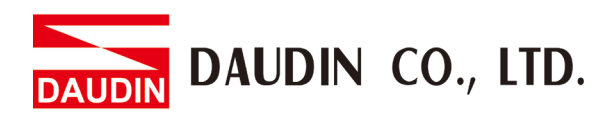

#### VII. "Please Stop the System" warning appears

| i-Designer v  |             |      |            |             |            |                       |            |     |             |       |              | c) | × |
|---------------|-------------|------|------------|-------------|------------|-----------------------|------------|-----|-------------|-------|--------------|----|---|
| C Series Modu |             |      |            |             |            |                       |            |     |             |       |              |    |   |
| 1             | Module List |      | Current Mo | dule:GF2-C0 | 002T       |                       |            | F   | Port Number | COM23 |              |    |   |
| Cotting       | Module      | Slot | Module O   | ption       |            |                       |            |     |             |       |              |    |   |
| Module        |             |      |            |             |            |                       |            |     |             |       |              |    |   |
|               |             |      |            |             |            |                       |            |     |             |       |              |    |   |
|               |             |      |            |             |            |                       |            |     |             |       |              |    |   |
|               |             |      |            |             |            |                       |            |     |             |       |              |    |   |
|               |             |      |            |             |            |                       |            |     |             |       |              |    |   |
|               |             |      |            |             | Warning    |                       |            |     |             |       |              |    |   |
|               |             |      |            |             |            |                       |            |     |             |       |              |    |   |
|               |             |      |            |             | Ph 📐       | ease Stop the System! |            |     |             |       |              |    |   |
|               |             |      | C          |             |            |                       |            |     |             |       |              |    |   |
|               |             |      | System Lo  | DataTima    |            | OK                    |            |     |             |       |              |    |   |
|               |             |      | •          | 2023-01-11  | 14:03:20   | Connect Successfu     | h/l        |     |             |       |              |    |   |
|               |             |      | ⇒ ⊘        | 2023-01-11  | 14:03:20   | Read Addressing S     | uccessfull | ly! |             |       |              |    |   |
|               |             |      |            |             |            |                       |            |     |             |       |              |    |   |
|               |             |      |            |             |            |                       |            |     |             |       |              |    |   |
|               |             |      |            |             |            |                       |            |     |             |       |              |    |   |
|               |             |      | Firmware U | pdate Auto  | Addressing | System Running Syst   | em Stop    |     | Disconnect  |       | Save Setting |    |   |
|               |             |      |            |             |            |                       |            |     |             |       |              |    |   |
|               |             |      |            |             |            |                       |            |     |             |       |              |    |   |
|               |             |      |            |             |            |                       |            |     |             |       |              |    |   |

#### VIII. Click on "System Stop"

| Module List   |     |           |      |               | rent Mo  | odule:GF2-C003T     |                               | Port Number   | COM25 |  |  |  |  |  |
|---------------|-----|-----------|------|---------------|----------|---------------------|-------------------------------|---------------|-------|--|--|--|--|--|
|               | Mod | lule      | Slot | Module Option |          |                     |                               |               |       |  |  |  |  |  |
| $\rightarrow$ | → G | F2-C003T  |      |               |          |                     |                               |               |       |  |  |  |  |  |
|               |     | GF2-DI01T |      |               |          |                     |                               |               |       |  |  |  |  |  |
|               |     | GF2-DQ01T |      |               |          |                     |                               |               |       |  |  |  |  |  |
|               |     | GF2-AI01T |      |               |          |                     |                               |               |       |  |  |  |  |  |
|               |     | GF2-AQ01T |      |               |          |                     |                               |               |       |  |  |  |  |  |
|               |     |           |      | Sve           | stem l   | 00                  |                               |               |       |  |  |  |  |  |
|               |     |           |      | - <b>J</b>    | Jeen Le  |                     | Description                   |               |       |  |  |  |  |  |
|               |     |           |      |               | -        | Daterime            | Description                   |               |       |  |  |  |  |  |
|               |     |           |      |               | <b>Ø</b> | 2023-01-16 09:14:31 | Connect Successfully!         |               |       |  |  |  |  |  |
|               |     |           |      |               | <b>S</b> | 2023-01-16 09:14:32 | Read Addressing Successfully! |               |       |  |  |  |  |  |
|               |     |           |      |               | •        | 2023-01-16 09:14:36 | system kun successfully!      |               |       |  |  |  |  |  |
|               |     |           |      |               |          |                     | System Runnin System Stop     | ct Disconnect |       |  |  |  |  |  |

## IX. Select the coupler module and click on "Auto Addressing"

| M | odule List                          |             | Curre | ent Mo | dule:GF  | 2-C003T        |        |                          |      | Port Number | COM25           |              |
|---|-------------------------------------|-------------|-------|--------|----------|----------------|--------|--------------------------|------|-------------|-----------------|--------------|
|   | Module                              | Slot        | Мо    | dule O | ption    |                |        |                          |      |             |                 |              |
|   | ✓ GF2-C003T                         | 0           | Ge    | nernal | Settings | Internet Set   | tings  | Module Information       |      |             |                 |              |
|   | GF2-DQ01T<br>GF2-AI01T<br>GF2-AQ01T | 2<br>3<br>4 |       |        |          |                |        |                          |      |             |                 |              |
|   |                                     |             | Svs   | tem Lo | a        |                |        |                          |      |             |                 |              |
|   |                                     |             |       |        | DateTi   | me             | D      | escription               |      |             |                 |              |
|   |                                     |             |       | 0      | 2023-0   | )1-16 09:14:31 | C      | onnect Successfully!     |      |             |                 |              |
|   |                                     |             |       | 0      | 2023-0   | 01-16 09:14:32 | R      | ead Addressing Successfu | lly! |             |                 |              |
|   |                                     |             |       | 0      | 2023-0   | 01-16 09:14:36 | Sy     | /stem Run Successfully!  |      |             |                 |              |
|   |                                     |             |       | 0      | 2023-0   | 01-16 09:15:37 | Sj     | /stem Stop Successfully! |      |             |                 |              |
|   |                                     |             |       |        |          |                |        |                          |      |             |                 |              |
|   |                                     |             | Firm  | ware U | pdate A  | Auto Addressir | j Syst | em Running System Stop   |      | Disconnect  | Export EDS File | Save Setting |
|   |                                     |             |       |        |          |                |        |                          |      |             |                 |              |

#### X. Once addressing is completed, modules will appear on the "Module List" on the left

| Module List |      | Current M | Module:GF2   | 2-C003T            |                           | Port Numbe       | er COM25                        |
|-------------|------|-----------|--------------|--------------------|---------------------------|------------------|---------------------------------|
| Module      | Slot | Module    | e Option     |                    |                           |                  |                                 |
| ✓ GF2-C003T | 0    | Generr    | nal Settings | Internet Settings  | Module Information        |                  |                                 |
| GF2-DIUTT   |      |           |              |                    |                           |                  |                                 |
| GF2-DQ0TT   | 2    |           |              |                    |                           |                  |                                 |
| GE2-A001T   | 3    |           |              |                    |                           |                  |                                 |
| GIZ AQUIT   | -    |           |              |                    |                           |                  |                                 |
|             |      |           |              |                    |                           |                  |                                 |
|             |      |           |              |                    |                           |                  |                                 |
|             |      |           |              |                    |                           |                  |                                 |
|             |      |           |              |                    |                           |                  |                                 |
|             |      |           |              |                    |                           |                  |                                 |
|             |      |           |              |                    |                           |                  |                                 |
|             |      | <u> </u>  |              |                    |                           |                  |                                 |
|             |      | System    | Log          |                    |                           |                  |                                 |
|             |      |           | DateTim      | ne E               | Description               |                  |                                 |
|             |      | Ø         | 2023-01      | I-16 09:15:37 S    | ystem Stop Successfully!  |                  |                                 |
|             |      | Ø         | 2023-01      | I-16 09:17:17 S    | ystem Stop Successfully!  |                  |                                 |
|             |      | Ø         | 2023-01      | I-16 09:17:17 C    | onnect Successfully!      |                  |                                 |
|             |      | 9         | 2023-01      | I-16 09:17:17 R    | ead Addressing Successfu  | lly!             |                                 |
|             |      | Ø         | 2023-01      | I-16 09:17:17 S    | ystem Stop Successfully!  |                  |                                 |
|             |      | → 🔗       | 2023-01      | I-16 09:17:17 A    | ddressing Successfully!   |                  |                                 |
|             |      | Firmware  |              | uto Addressing Sve | tom Running System Stor   | Connact Disconna | ct Export EDS File Save Setting |
|             |      | Timiwale  | -opuate A    | ato Addressing Sys | terri Kanning system stop | Disconnect       | te export ebs the save setting  |
|             |      |           |              |                    |                           |                  |                                 |

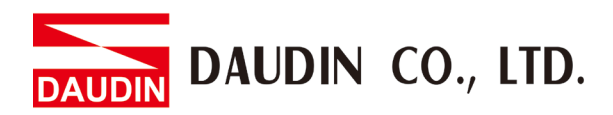

| NA            | dulo Lict   |      | Curr | ont M   | odule:GE2_C003T           | Port Number                    | COM25             |                              |  |  |  |  |  |  |
|---------------|-------------|------|------|---------|---------------------------|--------------------------------|-------------------|------------------------------|--|--|--|--|--|--|
| IVIC          |             |      | Curr |         |                           |                                | Fort Number       | COMES                        |  |  |  |  |  |  |
|               | Module      | Slot | Mc   | odule ( | Option                    |                                |                   |                              |  |  |  |  |  |  |
| $\rightarrow$ | ✓ GF2-C003T |      | Ge   | enerna  | Settings Internet Setting |                                |                   |                              |  |  |  |  |  |  |
|               | 012-01011   | -    |      |         |                           |                                |                   |                              |  |  |  |  |  |  |
|               | GF2-DQ01T   |      |      |         |                           |                                |                   |                              |  |  |  |  |  |  |
|               | GF2-AI01T   |      | Tin  | neLock  | neLock 0 ms               |                                |                   |                              |  |  |  |  |  |  |
|               | GF2-AQ01T   | 4    |      |         |                           |                                |                   |                              |  |  |  |  |  |  |
|               |             |      |      |         |                           |                                |                   |                              |  |  |  |  |  |  |
|               |             |      |      |         |                           |                                |                   |                              |  |  |  |  |  |  |
|               |             |      |      |         |                           |                                |                   |                              |  |  |  |  |  |  |
|               |             |      | Sys  | tem Lo  | og                        |                                |                   |                              |  |  |  |  |  |  |
|               |             |      |      |         | DateTime                  | Description                    |                   |                              |  |  |  |  |  |  |
|               |             |      |      | 0       | 2023-01-16 09:15:37       | System Stop Successfully!      |                   |                              |  |  |  |  |  |  |
|               |             |      |      | 9       | 2023-01-16 09:17:17       | System Stop Successfully!      |                   |                              |  |  |  |  |  |  |
|               |             |      |      | 0       | 2023-01-16 09:17:17       | Connect Successfully!          |                   |                              |  |  |  |  |  |  |
|               |             |      |      | 0       | 2023-01-16 09:17:17       | Read Addressing Successfully!  |                   |                              |  |  |  |  |  |  |
|               |             |      |      | 0       | 2023-01-16 09:17:17       | System Stop Successfully!      |                   |                              |  |  |  |  |  |  |
|               |             |      |      | 9       | 2023-01-16 09:17:17       | Addressing Successfully!       |                   |                              |  |  |  |  |  |  |
|               |             |      | Firm | ware L  | Jpdate Auto Addressing S  | ystem Running System Stop Conr | nect Disconnect I | Export EDS File Save Setting |  |  |  |  |  |  |
|               |             |      |      |         |                           |                                |                   | لنصطا                        |  |  |  |  |  |  |
|               |             |      |      |         |                           |                                |                   |                              |  |  |  |  |  |  |

XI. Click on the coupler module to open the "Setting Module" page

XII. Type in the device name and if transmission should continue once connection is interrupted (Timelock at 0)

| Module List                                                                                                    | Current N | lodule:GF2-C003T            | Port Number                   | COM25              |                 |  |  |  |  |  |
|----------------------------------------------------------------------------------------------------|-----------|-----------------------------|-------------------------------|--------------------|-----------------|--|--|--|--|--|
| Module Slot                                                                                                    | Module    | Option                      |                               |                    |                 |  |  |  |  |  |
| → v GF2-C003T 0                                                                                                    | Genern    | al Settings Internet Settir | ngs Module Information        |                    |                 |  |  |  |  |  |
| GE2-D001T 2                                                                                                    |           |                             |                               |                    |                 |  |  |  |  |  |
| GE2-AI01T 3                                                                                                    | TimeLoc   | k 0 ms                      |                               |                    |                 |  |  |  |  |  |
| GE2-A001T 4                                                                                                    |           |                             |                               |                    |                 |  |  |  |  |  |
|                                                                                                    |           |                             |                               |                    |                 |  |  |  |  |  |
|                                                                                                    |           |                             |                               |                    |                 |  |  |  |  |  |
|                                                                                                    |           |                             |                               |                    |                 |  |  |  |  |  |
|                                                                                                    |           |                             |                               |                    |                 |  |  |  |  |  |
|                                                                                                    |           |                             |                               |                    |                 |  |  |  |  |  |
|                                                                                                    |           |                             |                               |                    |                 |  |  |  |  |  |
|                                                                                                    |           |                             |                               |                    |                 |  |  |  |  |  |
|                                                                                                    |           |                             |                               |                    |                 |  |  |  |  |  |
|                                                                                                    | System I  | ₋og                         |                               |                    |                 |  |  |  |  |  |
|                                                                                                    |           | DateTime                    | Description                   |                    |                 |  |  |  |  |  |
|                                                                                                    | S         | 2023-01-16 09:15:37         | System Stop Successfully!     |                    |                 |  |  |  |  |  |
|                                                                                                    | <b>S</b>  | 2023-01-16 09:17:17         | System Stop Successfully!     |                    |                 |  |  |  |  |  |
|                                                                                                    | <b>S</b>  | 2023-01-16 09:17:17         | Connect Successfully!         |                    |                 |  |  |  |  |  |
|                                                                                                    | <b>S</b>  | 2023-01-16 09:17:17         | Read Addressing Successfully! |                    |                 |  |  |  |  |  |
|                                                                                                    | <b>S</b>  | 2023-01-16 09:17:17         | System Stop Successfully!     |                    |                 |  |  |  |  |  |
|                                                                                                    | → 📀       | 2023-01-16 09:17:17         | Addressing Successfully!      |                    |                 |  |  |  |  |  |
|                                                                                                    | Eirmutaro | Lindata Auto Addrossing     | System Pupping System Stop    | Connect Disconnect | Evport EDS Eilo |  |  |  |  |  |
| Thinking System cuming System connect — Disconnect — Disconnect — Disconnect — Disconnect — Disconnect — Disconnect |           |                             |                               |                    |                 |  |  |  |  |  |
|                                                                                                    |           |                             |                               |                    |                 |  |  |  |  |  |

## XIII. Set the equipment's IP address (must be in the same domain as the controller equipment)

|     | equipme                                                       | iii)                  |                                                      |                                                                       |                                  |               |                              |
|-----|---------------------------------------------------------------|-----------------------|------------------------------------------------------|-----------------------------------------------------------------------|----------------------------------|---------------|------------------------------|
| Mod | ule List                                                      |                       | Current Modu                                         | ule:GF2-C003T                                                         |                                  | Port Number   | COM25                        |
| M   | odule                                                         | Slot                  | Module Opt                                           | tion                                                                  |                                  |               |                              |
|     | GF2-C003T<br>GF2-D101T<br>GF2-DQ01T<br>GF2-AL01T<br>GF2-AQ01T | 0<br>1<br>2<br>3<br>4 | Genernal Se<br>IP Address<br>Netmask<br>Default Gate | ettings Internet Settin<br>192.168.1.20<br>255.255.255.0<br>www 0.0.0 | gg Module Information            |               |                              |
|     |                                                               |                       | System Log                                           |                                                                       |                                  |               |                              |
|     |                                                               |                       | C                                                    | DateTime                                                              | Description                      |               |                              |
|     |                                                               |                       | 2                                                    | 023-01-16 09:15:37                                                    | System Stop Successfully!        |               | *                            |
|     |                                                               |                       | 🥝 2                                                  | 023-01-16 09:17:17                                                    | System Stop Successfully!        |               |                              |
|     |                                                               |                       | 🥥 2                                                  | 023-01-16 09:17:17                                                    | Connect Successfully!            |               |                              |
|     |                                                               |                       | ⊘ 2                                                  | .023-01-16 09:17:17                                                   | Read Addressing Successfully!    |               |                              |
|     |                                                               |                       | 2                                                    | 023-01-16 09:17:17                                                    | System Stop Successfully!        |               |                              |
|     |                                                               |                       | → ⊘ 2                                                | 023-01-16 09:17:17                                                    | Addressing Successfully!         |               |                              |
|     |                                                               |                       | Firmware Upo                                         | date Auto Addressing                                                  | System Running System Stop Conne | ct Disconnect | Export EDS File Save Setting |
|     |                                                               |                       |                                                      |                                                                       |                                  |               |                              |

## 3. Beginner's Guide to Different Brands' Software

## 3.1 Beginner's guide to $\Box - \Box R \Box C$ using Codesys program

#### I. Install eds

Launch Codesys and select the device library under "Tools"

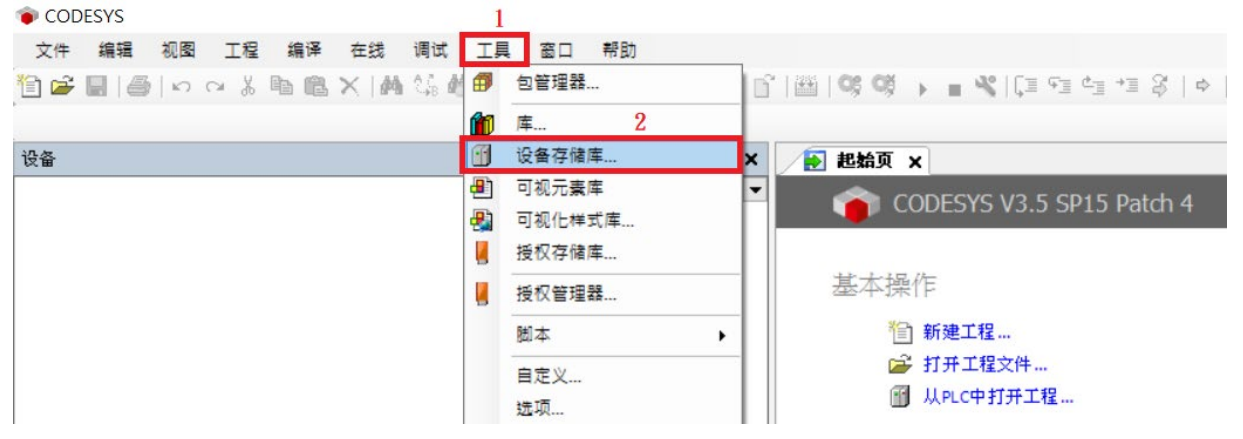

Click on "Install" and choose the path for the XML file. For document type, please select "EtherCAT XML Device Configuration" and click on "Open"

| 😰 设备存储库                                                               | ×              |
|-----------------------------------------------------------------------|----------------|
| 位置(L) System Repository ~<br>(C:\ProgramData\CODESYS\Devices)         | 编辑位置(E)        |
| 安装的设备描述(v)<br>全文搜索的字符串 供应商: <全部供应商> ~                                 | 1<br>安装(I)     |
| 名称     供应商     版本     描述       ■一 ff     其他项       ■ - ff     →     → | 卸载(U)<br>导出(E) |
| ■- m PLC<br>■- 参 SoftMotion驱动器<br>■- m 现场总线                           | 更新设备管理<br>库    |
|                                                                       |                |
|                                                                       | 详细信息(D)<br>关闭  |

If a message appears indicating that the device has been installed successfully, this means the XML has been installed successfully

| ● 安装设备描述                         | ×                             |
|----------------------------------|-------------------------------|
| ← → ~ ↑ GF2-C003T > 設定描述檔 ~ ○    |                               |
| 組合管理 ▼ 新増資料夾                     | ::: - [] ?                    |
| ☑ 本機 <sup>^</sup> 名稱 3           | 修改日期 類型                       |
| ] 3D 物件 GF2-C003T_20220816_1.eds | 2022/8/16 上午 09:01 EDS 檔      |
| ↓ 下載                             |                               |
| 當 文件                             |                               |
| ▶ 音樂                             |                               |
| 三. 桌面                            |                               |
| ■ 周片                             |                               |
| ₩ 影片                             |                               |
| 🏪 本機磁碟 (C:)                      |                               |
| 新増磁碟區 (D:)                       |                               |
|                                  |                               |
| SYS1 (\\192.168      ✓      <    | >                             |
| 檔案名稱(N): ~                       | EDS 和 DCF 文件 (*.eds, *.dcf) ~ |
|                                  | 開啟(O) 取消                      |
|                                  | 4                             |

#### II. Create a New Project Click on "New Project"

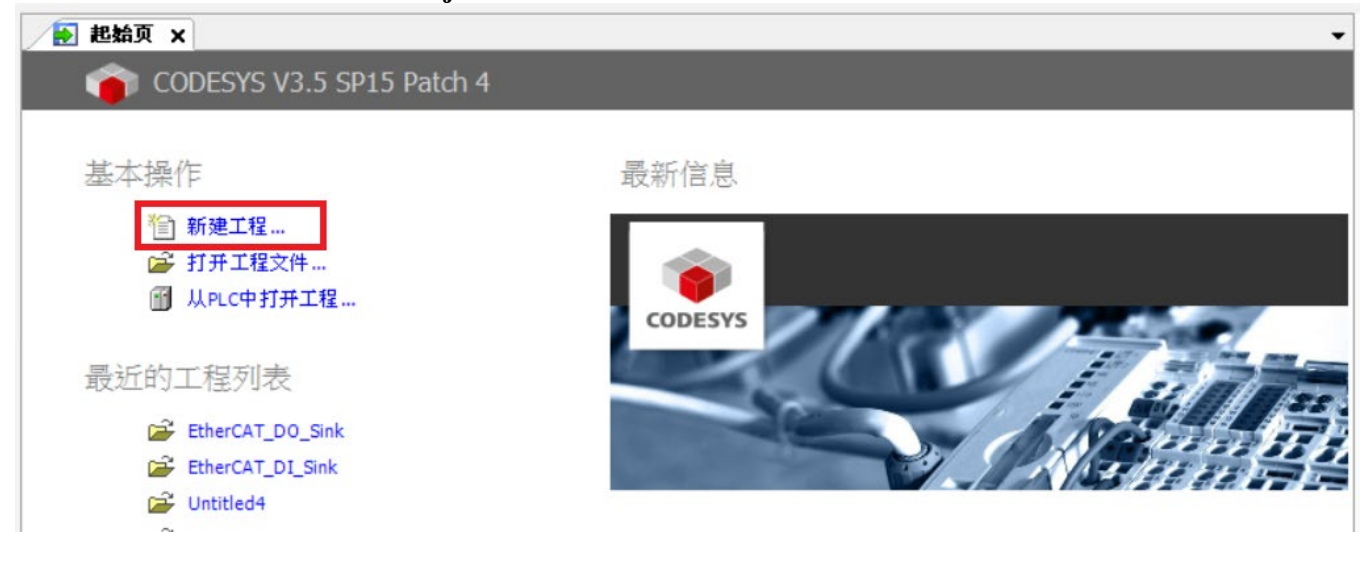

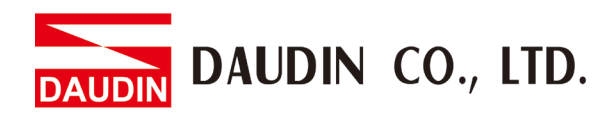

| 分类( <u>C</u> ):       | 程                 | 棋板(丁):<br>工程 HMI | 包含<br>Applicatio | (1)<br>空工程 | 标准工程 |
|-----------------------|-------------------|------------------|------------------|------------|------|
|                       |                   |                  |                  |            |      |
| 包含一个词                 | 设备,一个应用,一个PL      | .C_PRG程序的工程      |                  |            |      |
| 名称( <u>N</u> ):       | 未命名1              |                  |                  |            |      |
| 位置 <mark>(L)</mark> : | D:\Youdo.Yu\Docum | ents\產測          |                  |            | ×    |
|                       |                   |                  |                  | 确定         | 取消   |
|                       |                   |                  |                  | 确定         | 取消   |

Select "Standard Project", name the project and choose the file path

Choose the client's device and programming language

| 标准工程 |                                             |                                                                                      | ×      |
|------|---------------------------------------------|--------------------------------------------------------------------------------------|--------|
|      | 即将创建一-<br>- 一个如下所<br>- 使用下面指<br>- 调用 PLC_PF | 个新的标准工程. 该向导将在此工程中创建以下对象:<br>述的可编程设备<br>最定语言的程序 PLC_PRG<br>RG的循环任务- 引用当前安装的最新版本的标准库. |        |
|      | 设备 <b>(</b> D)                              | CODESYS Control Win V3 x64 (3S - Smart Software Solutions GmbH)                      | $\sim$ |
|      | PLC_PRG在                                    | 结构化文本(ST)                                                                            | $\sim$ |
|      |                                             | 确定取消                                                                                 |        |

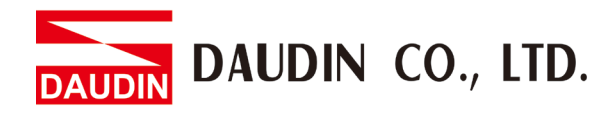

#### Double-click on the device

| 设备                                  | • | <b>ņ</b> | × |
|-------------------------------------|---|----------|---|
| □ 🗿 未命名1                            |   |          | • |
| Device (CODESYS Control Win V3 x64) |   |          |   |
| □ <mark>□</mark> PLC 逻辑             |   |          |   |
| E 😳 Application                     |   |          |   |
| 一會 库管理器                             |   |          |   |
| PLC_PRG (PRG)                       |   |          |   |
| 白 🧱 任务配置                            |   |          |   |
| 🖻 🥸 MainTask (IEC-Tasks)            |   |          |   |
| PLC_PRG                             |   |          |   |

#### Select "Communication Settings" and then "Scan Networks"

| 通讯设置   | 扫描网络 网关 ▼ 设备 ▼  |   | ^ |
|--------|-----------------|---|---|
| 应用     |                 |   | J |
| 备份与还原  |                 |   |   |
| 文件     |                 | • |   |
| 日志     | 网关<br>Catawaya1 |   | _ |
| PLC 设置 | IP-Address:     |   | - |
| PLC指令  | Port:           |   | 1 |
| 用户和组   | 1217            |   |   |
| 访问权限   |                 |   |   |
| 符号权限   |                 |   | ~ |
| <      |                 | > |   |

## Select the device and then click on "YES" ${}_{\&F \wr \& B}$

 $\times$ 选择控制器的网络路径: 节点名: □ 💑 Gateway-1(扫描...) ^ 扫描网络 HQN1518 [0301.A042] HQN1518 闪烁(W) 1 节点地址: 0301.A042 加密通信: TLS支持 目标ID:: 0000 0004 目标名称: CODESYS Control Win V3 x64 目标供应商: 3S - Smart Software Solutions 2 确定(0) 取消(C)

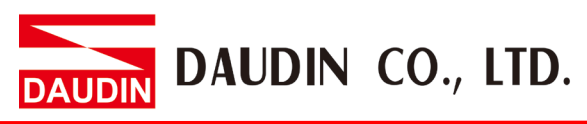

III. Add EtherNet/IP equipment Right-click on "Device" and select "Add Device"

| 设备                  |          |           | • | <b>џ</b> | × |
|---------------------|----------|-----------|---|----------|---|
| □ 🗿 <i>未命名1</i>     |          |           |   |          | • |
| Device (CODESYS Cor | Ж        | 剪切        |   |          |   |
| ■ 副 PLC 逻辑          |          | 复制        |   |          |   |
| 1 库管理器              | Ē        | 粘贴        |   |          |   |
| PLC_PRG             | ×        | 刪除        |   |          |   |
| 🖹 👹 任务配置            |          | 重构 🕨      |   |          |   |
| Main I              | Ē.       | 属性        |   |          |   |
| _                   | *        | 添加对象    ▶ |   |          |   |
|                     | <b></b>  | 添加文件夹     |   |          |   |
|                     |          | 添加设备      |   |          |   |
|                     |          | 更新设备      |   |          |   |
|                     | <u>í</u> | 编辑对象      |   |          |   |
|                     |          | 编辑对象使用    |   |          |   |

From the "Add Device" window, select "Ethernet/IP", then "Ethernet Interface", and then "Ethernet" before clicking on it to add ad device

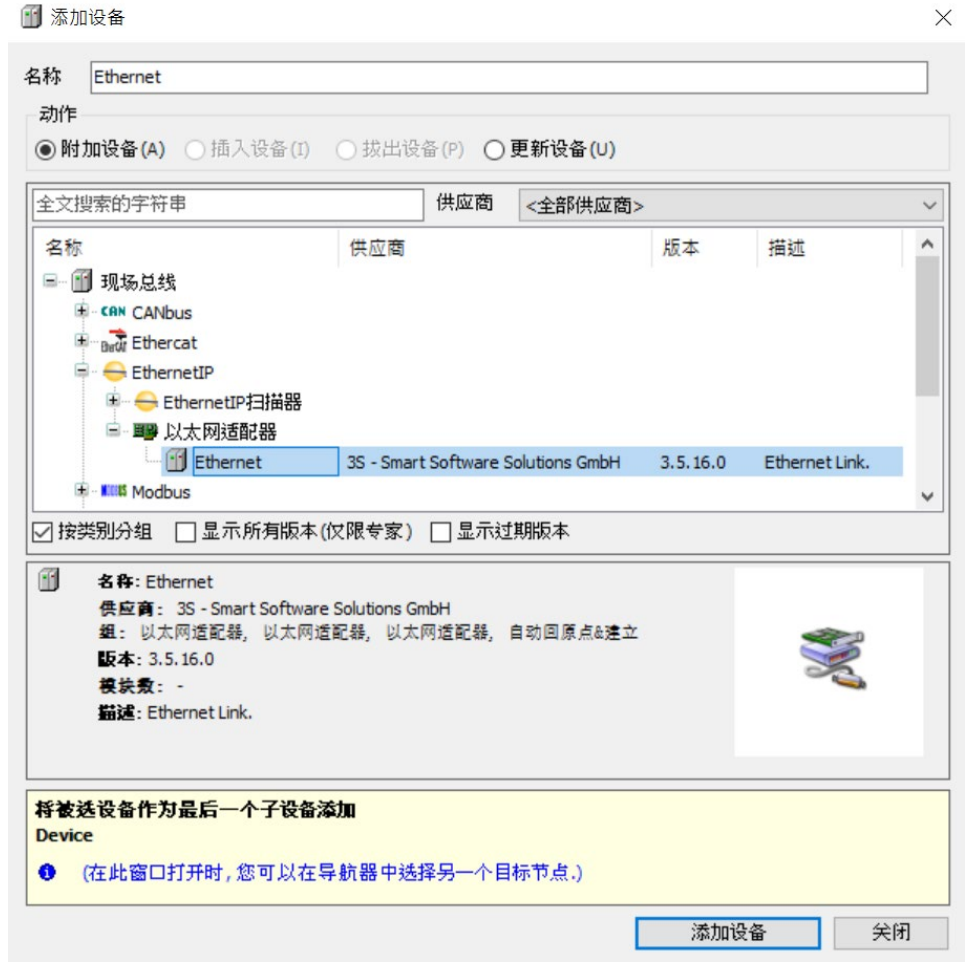

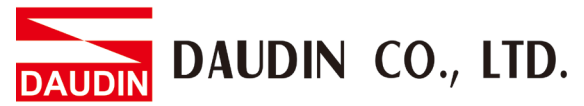

#### Right-click on Ethernet, select "Add Device" to add EtherNet/IP Scanner

| TEST2.project* - CODESYS                  |                                                                                                    |              |
|-------------------------------------------|----------------------------------------------------------------------------------------------------|--------------|
| 文件 编辑 视图 工程 编译 在线 调试 工具                   | ∭ 添加设备                                                                                                    | ×            |
| 🋍 📽 🖬 🕌 🗠 여 🐰 🖻 🛍 🗙 🖊 🌿                   | 名称 EtherNet_IP_Scanner                                                                                                    |              |
|                                           | 动作                                                                                                    |              |
| 设备                                        | ●附加设备(A) ○插入设备(I) ○ 拔出设备(P) ○更新设备(U)                                                                                                    |              |
| TEST2                                     | ◆文搜索的字符串 供应商 <全部供应商 >                                                                                                    | ~            |
| ■ III Device (CODESTS Control Win V3 X64) |                                                                                                    |              |
|                                           | 名称 供应简 版本 道道                                                                                                    | <u>π</u>     |
| ▲ ↓ ↓ ↓ ↓ ↓ ↓ ↓ ↓ ↓ ↓ ↓ ↓ ↓ ↓ ↓ ↓ ↓ ↓ ↓   |                                                                                                    |              |
| PLC_PRG (PRG)                             |                                                                                                    |              |
| 🖃 🌃 任务配置                                  | Chemenery Commence and Smart Software Solutions Combil 2 5 16 40 Eth                                                                                                    | arNat/ID Scr |
| 🖹 👹 MainTask (IEC-Tasks)                  | 田 Calence Protein and Solution Solution Soluti | anvegar occ  |
| PLC_PRG                                   |                                                                                                    |              |
| Emerner (Emerner)                         | 🗷 🛲 Profinet IO                                                                                                    |              |
|                                           | ٢                                                                                                    | >            |
|                                           | ☑ 按类别分组 □ 显示所有版本(仅限专家) □ 显示过期版本                                                                                                    |              |
|                                           |                                                                                                    |              |
|                                           | 一」 名称: EtherNet/JP Scanner<br>但应商・ 3S - Smart Software Solutions GmbH                                                                                                    |              |
|                                           | 组: EthernetIP扫描器                                                                                                    | a l          |
|                                           | 版本: 3.5.16.40                                                                                                    |              |
|                                           | 模块数:1                                                                                                    | *            |
|                                           | 「 EtherNet/IP Scanner                                                                                                    |              |
|                                           |                                                                                                    |              |
|                                           | <b>将被选设备作为最后一个子设备添加</b>                                                                                                    |              |
|                                           | Ethernet                                                                                                    |              |
|                                           | (在此窗口打开时,您可以在导航器中选择另一个目标节点。)                                                                                                    |              |
|                                           | 添加设备                                                                                                    | 关闭           |

Right-click on "EtherNet\_IP\_Scanner", select "Add Device" or "Scan Device" for device configuration

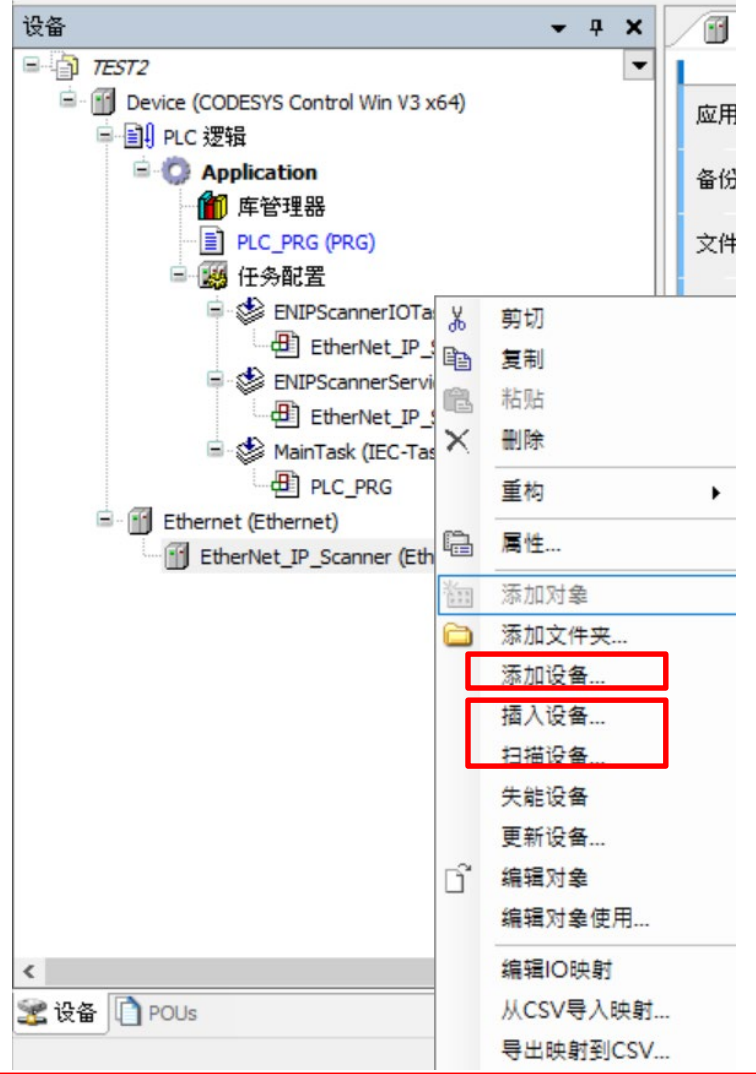

IV. How to Add a Module Manually After clicking on "Add Device", select the needed ID-GRID  $\mathcal{C}$  module in the window and then click on "Add Device"

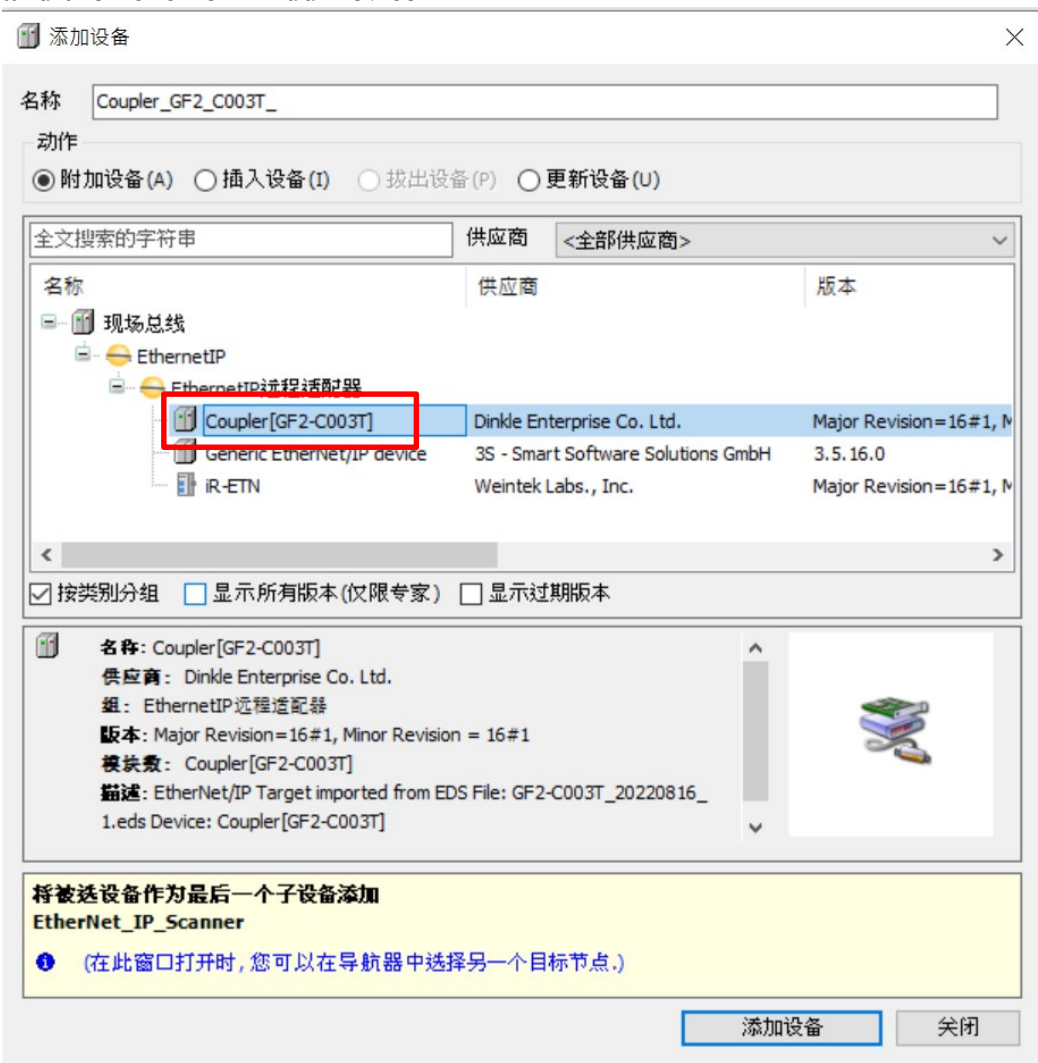

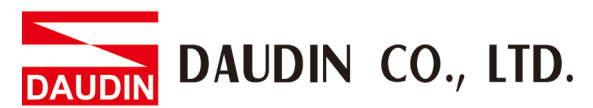

#### V. How to Scan and Add a Module Double-click on Ethernet and click on "Browse" on the right

| G옵 <del>▼</del> 무 ×                                                                                                    | EtherNet_IP_Scanner                                                  | Device 🛉 Etl                                                   | hernet X -                                                       |
|----------------------------------------------------------------------------------------------------|----------------------------------------------------------------------|----------------------------------------------------------------|------------------------------------------------------------------|
| FEST2     FEST2     FEST2 | 通用<br>日志<br>状态<br>Ethernet DeviceI/O映射<br>Ethernet DeviceIEC対象<br>信息 | Network interface<br>IP地址<br>子网掩码<br>默认 Gateway网关<br>□ 适配操作系统配 | 乙太網路:1         192.168.1.2         255.255.255.0         0.0.0.0 |
|                                                                                                    | ·                                                                    |                                                                | · · · · · · · · · · · · · · · · · · ·                            |

Select the network interface card to connect

#### 网络适配器

| 接口             |        |                                     |                |   |
|----------------|--------|-------------------------------------|----------------|---|
| 名称             | 描述     |                                     | IP地址           | ~ |
| 藍牙網路連線         | Bluet  | ooth Device (Personal Area Network) | 0.0.0.0        |   |
| 乙太網路           | Intel( | R) Ethernet Connection (10) I219-V  | 169.254.76.122 |   |
| 乙太網路:1         | Intel( | R) Ethernet Connection (10) I219-V  | 192.168.1.2    |   |
| Wi-Fi          | Intel( | R) Wi-Fi 6 AX201 160MHz             | 192.168.3.166  |   |
| <b>區</b> 域蓮線*1 | Miem   | soft Wi-Fi Direct Virtual Adapter   | 0000           | 1 |
| IP地址           |        | 192 . 168 . 1 . 2                   |                |   |
| 子网掩码           |        | 255 . 255 . 255 . 0                 |                |   |
| 默认Gateway网     | 烪      | 0.0.0.0                             |                |   |
| MAC 地址         |        | F0:2F:74:A3:5E:2B                   |                |   |
|                |        |                                     | 峭认 取;向         |   |

 $\times$ 

Click on "Register to (Alt+F8)" on the toolbar above

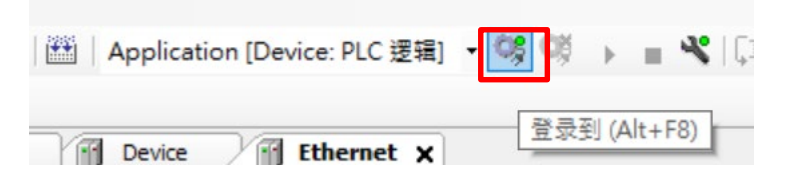

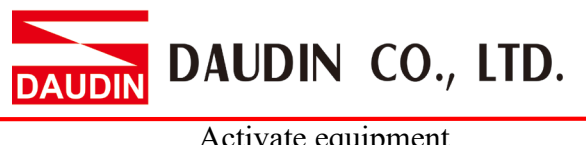

| 〇〇日 Application [Device: PLC 逻辑] | • 0\$ 0 <b>\$ • •</b> • • • • • • • • • • • • • • • • • |
|----------------------------------|---------------------------------------------------------|
| evice 🕤 Ethernet 🗙               | 启动 (F5)                                                 |

Right-click on "EtherNet\_IP\_Scanner" and then click on "Scan Device"

| 设备                            | •      | <b>д х</b> | EtherNet_IP_Scanner    |  |  |
|-------------------------------|--------|------------|------------------------|--|--|
| E TEST2                       |        | •          |                        |  |  |
| 🖃 😳 🕤 Device [连接的] (CODESYS C | ontrol | Win V3 x6  | 迪用                     |  |  |
|                               |        | 日志         |                        |  |  |
|                               |        |            |                        |  |  |
|                               |        |            | 状态                     |  |  |
|                               |        |            |                        |  |  |
| 🗐 😏 📽 ENIPScanner             | IOTas  | k (IEC-Tas | Ethernet DeviceI/O映射   |  |  |
| EtherNet_IP                   | _Scan  | ner.IOCyc  | Ethernet DeviceIEC对象   |  |  |
| 🖃 😏 齡 ENIPScanner             | v      |            |                        |  |  |
| EtherNet_IP                   | 00     | 55 1/3     |                        |  |  |
| 🖹 😏 🌺 MainTask (IE            |        | 复利         |                        |  |  |
|                               |        | 行力         |                        |  |  |
| Ethernet (Ethernet)           | ~      | 司际         |                        |  |  |
|                               |        | 重构         | •                      |  |  |
|                               | G      | 属性         |                        |  |  |
|                               | 10.00  | 添加对象       |                        |  |  |
|                               | 0      | 添加文件:      | 夹                      |  |  |
|                               |        | 扫描设备.      |                        |  |  |
|                               |        | Acknowle   | edge Diagnosis         |  |  |
|                               |        | Acknowle   | edge Diagnosis Subtree |  |  |
|                               | D°     | 编辑对象       |                        |  |  |
| <                             |        | 编辑对象       | 使用                     |  |  |
| 😪 设备 🗋 POUs                   |        | 编辑IO映      | 射                      |  |  |
| ■ 消息 -总计0个错误,0警告,5条消息         |        | 从CSV导。     | 入映射                    |  |  |
| 设备用户:匿名                       |        | 导出映射       | 到CSV                   |  |  |

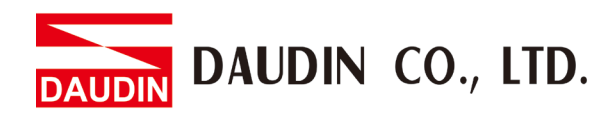

Confirm all the scanned devices and then click on "Copy All Devices to Project"

 $\times$ 

扫描设备

| 设备名               | 设备类型                                                           | IP地址         | 序列号      |     |
|-------------------|----------------------------------------------------------------|--------------|----------|-----|
| Coupler_GF2_C003T | Coupler[GF2-C003T](Major Revision=16#1, Minor Revision = 16#1) | 192.168.1.20 | 1 (16#1) |     |
|                   |                                                                |              |          |     |
|                   |                                                                |              |          |     |
|                   |                                                                |              |          |     |
|                   |                                                                |              |          |     |
|                   |                                                                |              |          |     |
|                   |                                                                |              |          |     |
|                   |                                                                |              |          |     |
|                   |                                                                |              |          |     |
|                   |                                                                |              |          |     |
|                   |                                                                |              |          |     |
|                   |                                                                |              |          |     |
|                   |                                                                |              |          | 程区别 |

#### V. Simple I/O Mapping

Click on "PLC\_PRG" to open the program editing page

| · · · · · · · · · · · · · · · · · · ·               |  |  |  |  |  |
|-----------------------------------------------------|--|--|--|--|--|
| <i>□</i> - <sup>1</sup> / <sub>1</sub> <i>TEST2</i> |  |  |  |  |  |
| Device (CODESYS Control Win V3 x64)                 |  |  |  |  |  |
| □ 🗐 PLC 逻辑                                          |  |  |  |  |  |
| Application                                         |  |  |  |  |  |
| · 11 库管理器                                           |  |  |  |  |  |
| PLC_PRG (PRG)                                       |  |  |  |  |  |
| 三 📴 任穷毗置                                            |  |  |  |  |  |
| 🗟 🍪 ENIPScannerIOTask (IEC-Tasks)                   |  |  |  |  |  |
| EtherNet_IP_Scanner.IOCycle                         |  |  |  |  |  |
| 🖃 🍪 ENIPScannerServiceTask (IEC-Tasks)              |  |  |  |  |  |
| EtherNet_IP_Scanner.ServiceCycle                    |  |  |  |  |  |
| 🖹 🍪 MainTask (IEC-Tasks)                            |  |  |  |  |  |
| PLC_PRG                                             |  |  |  |  |  |
| 🖹 🎬 Ethernet (Ethernet)                             |  |  |  |  |  |
| EtherNet_IP_Scanner (EtherNet/IP Scanner)           |  |  |  |  |  |
| Coupler_GF2_C003T (Coupler[GF2-C003T])              |  |  |  |  |  |

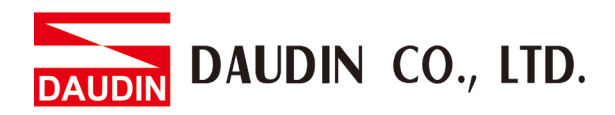

Create variables and simple codes

| / | De | vice 👔 EtherCAT_Master |
|---|----|------------------------|
|   | 1  | PROGRAM PLC_PRG        |
|   | 2  | VAR                    |
|   | з  | Intput1 : BOOL;        |
|   | 4  | Output1 : BOOL;        |
|   | 5  | END_VAR                |
|   | 1  | Outputl := Intputl;    |
|   |    |                        |
|   |    |                        |
|   |    |                        |

Click on "編譯程序" on the toolbar above

| 窗 |   | 帮  | 助 |   |     |     | _ |        |           |                |    |           |    |      |    |     |
|---|---|----|---|---|-----|-----|---|--------|-----------|----------------|----|-----------|----|------|----|-----|
|   | 눼 | *1 | M |   | *** | • 🖸 | - | Applic | ation [De | evice: PLC 逻辑] | •  | <b>OŞ</b> | Cộ | •    |    | 10  |
|   |   |    |   | • | ą   | ×   |   | Device |           | EtherCAT_Mast  | er |           | 1  | PLC. | PR | G X |

Double-click on the corresponding I/O module on the left and select "EtherCAT I/O Mapping" page

| ·<br>산备 → 무 ×                                                                                                    | EtherNet_IP_Scanner    | Device 🔐 Ethernet         | ) 👔 Coi    | ipler_GF2_C003T 🗙      |        | -         |
|----------------------------------------------------------------------------------------------------|------------------------|---------------------------|------------|------------------------|--------|-----------|
| TEST2     Test2     Device (CODESYS Control Win V3 x64)                                                                                                    | 通用                     | 查找                        |            | 过滤 显示所有                |        |           |
| □ 副 PLC 逻辑<br>□ ② Application                                                                                                    | 连接                     | 变量<br>□ ◯ Exclusive Owner | 映射         | 通道                     | 地址     | 类型        |
| ── ── ● ● | 组件                     | i                         |            | Input Assembly_Param0  | %IB0   | BYTE      |
|                                                                                                    |                        | ± 1                       |            | Input Assembly_Param1  | %IB1   | BYTE      |
|                                                                                                    | 用户参数                   | 🖷 - 🦘                     |            | Input Assembly_Param2  | %IB2   | BYTE      |
| ENIPScannerIOTask (IEC-Tasks)                                                                                                    |                        | 🖷 🐪                       |            | Input Assembly_Param3  | %IB3   | BYTE      |
| EtherNet_IP_Scanner.IOCycle                                                                                                    | 日志                     | 🕸 - 🏘                     |            | Input Assembly_Param4  | %IB4   | BYTE      |
| ENIPScannerServiceTask (IEC-Tasks)                                                                                                    | EtherNet/IPI/0映射       | 😟 🍾                       |            | Input Assembly_Param5  | %IB5   | BYTE      |
| EtherNet_IP_Scanner.ServiceCycle                                                                                                    |                        | 🛞 - 🍅                     |            | Input Assembly_Param6  | %IB6   | BYTE      |
| MainTask (IEC-Tasks)                                                                                                    | EtherNet/IPIEC对象<br>状态 | ÷ 🐪                       |            | Input Assembly_Param7  | %IB7   | BYTE      |
|                                                                                                    |                        | 🕸 - 🏘                     |            | Input Assembly_Param8  | %IB8   | BYTE      |
| Ethernet (Ethernet)                                                                                                    |                        | 🗎 🏘                       |            | Input Assembly_Param9  | %IB9   | BYTE      |
| therNet IP Scanner (EtherNet/IP Scanner)                                                                                                    | VOG                    | 🗐 – 🍫                     |            | Input Assembly_Param10 | %IB10  | BYTE      |
| - []] Coupler_GF2_C003T (Coupler[GF2-C003T])                                                                                                    | 信息                     |                           |            | 复位映射                   | 一直更新变量 | <u>ł:</u> |
|                                                                                                    |                        | *∕》 =创建新变量                | ~ <b>*</b> | -映射到现有变量               |        |           |
|                                                                                                    | <                      | L                         |            |                        |        | >         |

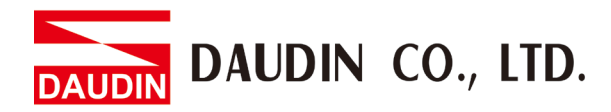

#### Click on the channel you want to map ...

| <b>₽</b>        | 映射 | 通道                    | 地址     | 类型   |
|-----------------|----|-----------------------|--------|------|
| Exclusive Owner |    |                       |        |      |
| 🚔 - 🧤           | -  | Input Assembly_Param0 | %IB0   | BYTE |
| <b>*</b>        |    | Bit0                  | %IX0.0 | BOOL |
| 🍫               | -  | Bit1                  | %IX0.1 | BOOL |
| <b>*</b>        |    | Bit2                  | %IX0.2 | BOOL |
| 🍫               |    | Bit3                  | %IX0.3 | BOOL |
| 🍫               |    | Bit4                  | %IX0.4 | BOOL |
| 🍫               |    | Bit5                  | %IX0.5 | BOOL |
| <b>*</b>        |    | Bit6                  | %IX0.6 | BOOL |
|                 |    | Bit7                  | %IX0.7 | BOOL |
| 🚊 🦄             |    | Input Assembly_Param1 | %IB1   | BYTE |
| 🖶 🏘             |    | Input Assembly_Param2 | %IB2   | BYTE |

#### Select corresponding variables

输入助手 文本搜索 类别 变量 名称 类型 地址 初始 ۰ Application 应用 PLC\_PRG PROGRAM 🖗 Intput1 BOOL Output1 BOOL 🗉 🎒 IoConfig\_Globals VAR\_GLOBAL . {} IoDrvEthercatLib 廊 IODrvEtherCAT, 3.5.... 过滤器(F) 无 ☑ 结构视图(S) ~ ☑ 插入变量(w) 」以命名空间前缀插入(n) 文档(D) Intput1: BOOL; (VAR) ~ 确定 取消

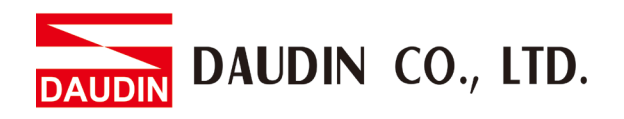

Once mapping is complete, click on the toolbar above to register the PLC

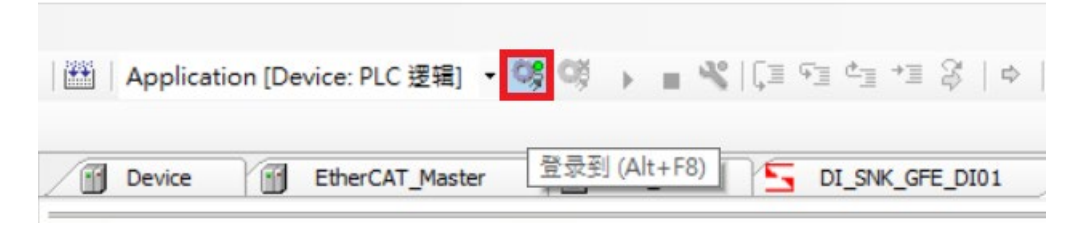

Now you can view all the I/O mappings when online

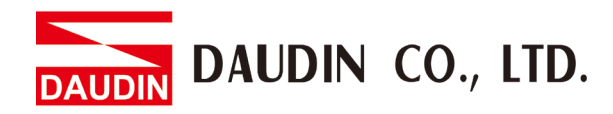

## 3.2 Beginner's guide to $\Box - \Box R \Box C$ using Sysmac Studio program

I. Launch Sysmac Studio and set up the Ethernet/IP ports: Left-click to launch Sysmac Studio:

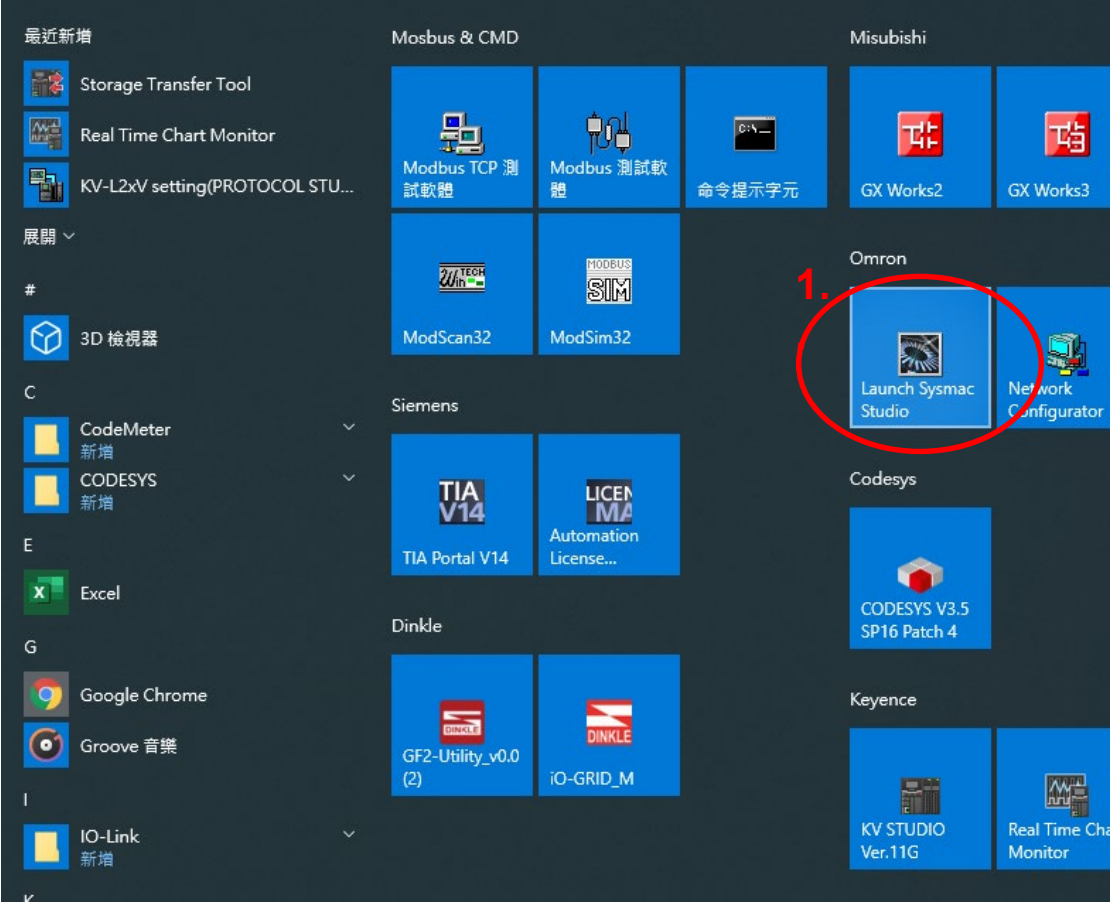

Left-click on "New Project" to create a new project and enter the project name, information, PLC model and version. Once you are done, click on "Create":

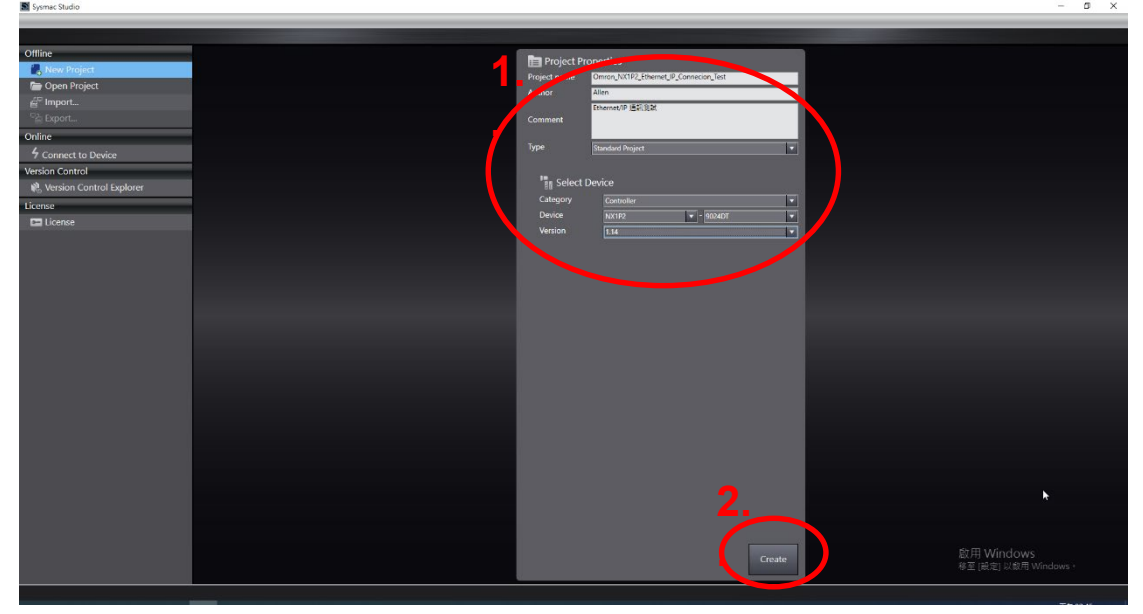

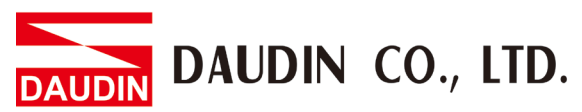

Select and double-click on "Built-in Ethernet/IP Port Settings" to open the editor:

Enter PLC's IP address in the "IP Address" field and enter Class C( 255.255.255.0 ) in the "Mask" field:

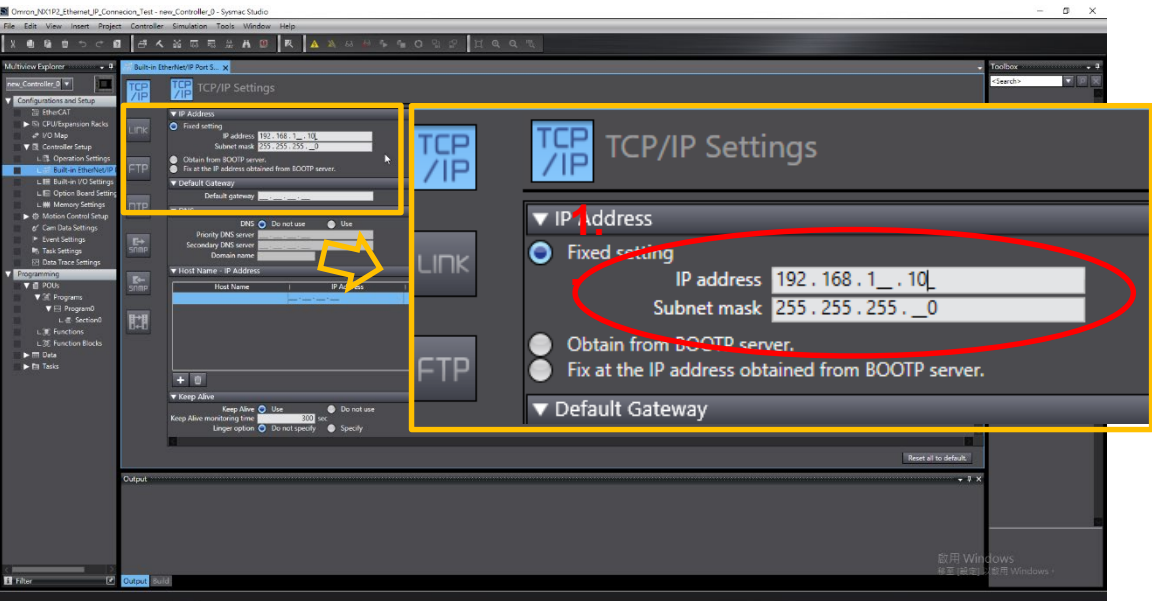

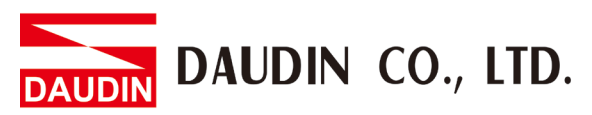

II. Create Data Types (self-defined data types) and Global Variables: Regarding Ethernet/IP data formats, please refer to the image below:

| Coupler[GF2-C003] Property | 2      |         | × |
|----------------------------|--------|---------|---|
| General I/O Information    |        |         |   |
| Name                       | Out/In | Size    |   |
| Cutput_150                 | Out    | 252Byte |   |
| Contraction March 100      | In     | 260Byte |   |
|                            |        |         |   |
|                            |        |         |   |
|                            |        |         |   |
|                            |        |         |   |
|                            |        |         |   |
|                            |        |         |   |
|                            |        |         |   |
|                            |        |         |   |
|                            |        |         |   |
|                            |        |         |   |
|                            |        |         |   |
|                            |        |         | _ |
|                            |        |         |   |
|                            |        | Close   |   |

Select and double-click on "Data Types" to open the editor:

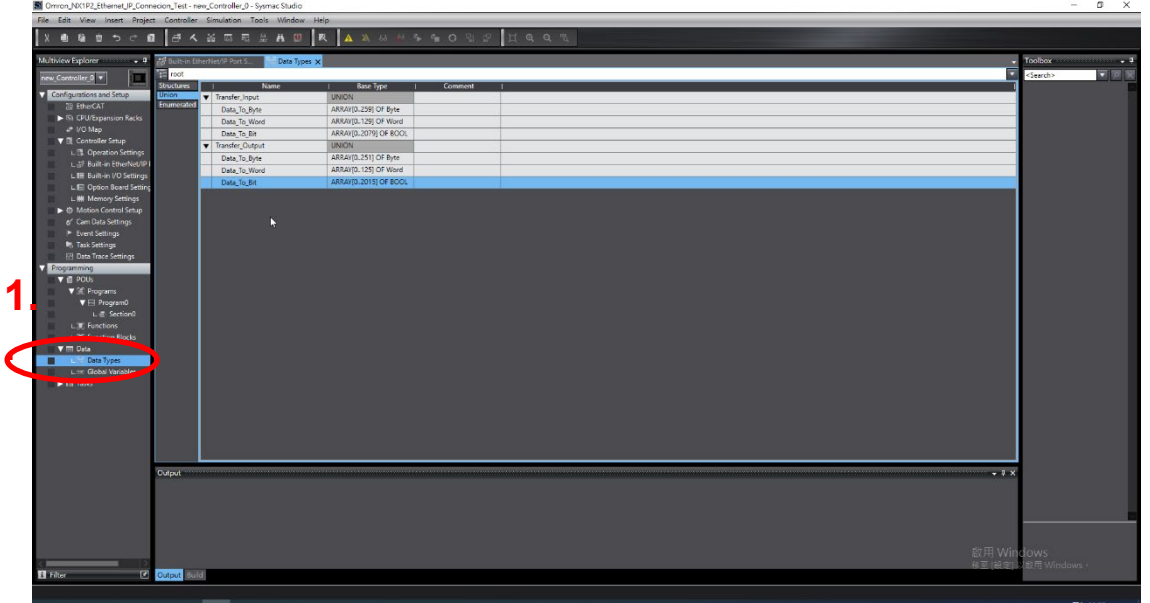

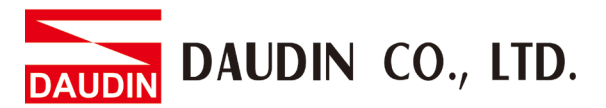

5

| Create two data types: Transfer_Input and Transfer_Output in the fields: |                      |                 |                      |  |  |  |  |
|--------------------------------------------------------------------------|----------------------|-----------------|----------------------|--|--|--|--|
| Name                                                                     | Base Type            | Name            | Base Type            |  |  |  |  |
| Transfer_Input                                                           | Union                | Transfer_Output | Union                |  |  |  |  |
| Data_To_Byte                                                             | ARRAY[0259] of Byte  | Data_To_Byte    | ARRAY[0252] of Byte  |  |  |  |  |
| Data_To_Word                                                             | ARRAY[0129] of Word  | Data_To_Word    | ARRAY[0125] of Word  |  |  |  |  |
| Data_To_Bit                                                              | ARRAY[02079] of BOOL | Data_To_Bit     | ARRAY[02015] of BOOL |  |  |  |  |

| - |                 |                      |
|---|-----------------|----------------------|
| ▼ | Transfer_Input  | UNION                |
|   | Data_To_Byte    | ARRAY[0259] OF Byte  |
|   | Data_To_Word    | ARRAY[0129] OF Word  |
|   | Data_To_Bit     | ARRAY[02079] OF BOOL |
| ▼ | Transfer_Output | UNION                |
|   | Data_To_Byte    | ARRAY[0251] OF Byte  |
|   | Data_To_Word    | ARRAY[0125] OF Word  |
|   | Data_To_Bit     | ARRAY[02015] OF BOOL |

Select and double-click on "Global Variables" to open the editor:

| The test test tright conclusion was and the provident to be the provident to be the pr |               |
|----------------------------------------------------------------------------------------------------|---------------|
|                                                                                                    |               |
| Multiview Explorer months 9 (1) Data Types Global Variables x                                                                                                    | + Toolbox + 4 |
| White is form     Image: Construction       Model form     Image: Construction       Model form                                                                                                    | • Tooks       |
|                                                                                                    |               |
| H Hier (C) Output Book                                                                                                    |               |

ø ×

#### Create two global varaibles in the fields:

| <u> </u>   |                 |                 |
|------------|-----------------|-----------------|
| Name       | Data Type       | Network Publish |
| Input_100  | Transfer_Input  | Input           |
| Output_150 | Transfer_Output | Output          |

| Name       | Data Type       | Initial Value | I AT | Retain | Constant | Network Publish | Comment |
|------------|-----------------|---------------|------|--------|----------|-----------------|---------|
| Input_100  | Transfer_Input  |               |      |        |          | Input           |         |
| Output_150 | Transfer_Output |               |      |        |          | Output          |         |

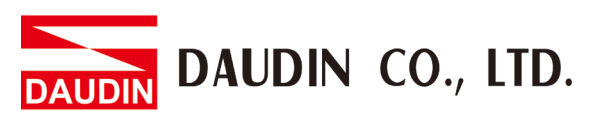

.

III. Ethernet/IP Connection Setup: Left-click on Tool → Ethernet/IP Connection Settings to open the editor:

| File Edit View Insert Project                                                                                                    | t Controller S                                                                                                    | imulation Tools Window Help                                   |                 |               |
|----------------------------------------------------------------------------------------------------|----------------------------------------------------------------------------------------------------|---------------------------------------------------------------|-----------------|---------------|
| នេយាធេយ១៤៨                                                                                                    | 1 きくら                                                                                                    | د الله Troubleshooting                                        | - O 2 2 I Q Q R |               |
| Multiview Evoluter - B                                                                                                    | 25 Builtain Dharf                                                                                                    | Backup                                                        |                 | Toolbox - B   |
| Notice Explore     Image: Construction of Automatics of Automatics of Automatica of Automatica of Auto | Culput<br>Roman<br>Impal. 100<br>Culput<br>Roman<br>Roman |                                                               |                 | Tooloor • •   |
|                                                                                                    | Information                                                                                                    | Build finished: Program0.Section0<br>Build finished: Program0 |                 | dows          |
|                                                                                                    |                                                                                                    |                                                               |                 | J 敏用 Windows・ |
| 🚹 Filter 💽 🗹                                                                                                    | Output Build                                                                                                    |                                                               |                 |               |

Double-click on "Device" to open the editor:

|                                                                              |                 | A Let A Let Let Let                            |               |
|------------------------------------------------------------------------------|-----------------|------------------------------------------------|---------------|
| File Edit View Insert Projec                                                 | ct Controller   | simulation loois Window Ap                     |               |
| នេយាធំយំ១៤៩                                                                  | 2 8 4           | ※ 両 司 金 A ② R ▲ ※ お や 5 m O 입 2 □ Ц Q Q 型      |               |
|                                                                              | _               |                                                |               |
| Multiview Explorer • 9                                                       | E Built-in Ethe | nNet/IP Port SN2 Data TorsetN2 Data TorsetN    | Toolbox - 4   |
| new_Controller_0 💌                                                           |                 | guieres Device Description                     | 🔍 🖂 🔁 🔁       |
|                                                                              | 192.10          | 8.1.10 Built-in therNet/IP Vort Settings RX1V2 |               |
| Configurations and Setup                                                     |                 |                                                |               |
| di Ethercal                                                                  |                 |                                                |               |
| Isi CPO/Expansion Nacks                                                      |                 |                                                |               |
| ar (O Map                                                                    |                 |                                                |               |
| Be Controller Setup                                                          |                 |                                                |               |
| <ul> <li>C Tre Operation Sectings</li> <li>C Ruck in Enhancements</li> </ul> |                 |                                                |               |
| E Built-in I/O Settion                                                       |                 |                                                |               |
| L Contine Board Setting                                                      |                 |                                                |               |
| L M Manoor Sattings                                                          |                 |                                                |               |
| <ul> <li>Motion Control Setup</li> </ul>                                     |                 |                                                |               |
| e/ Cam Data Settions                                                         |                 |                                                |               |
| Event Setting                                                                |                 |                                                |               |
| In Task Settings                                                             |                 |                                                |               |
| ER Data Trace Settions                                                       |                 |                                                |               |
| Programming                                                                  |                 |                                                |               |
| V II POUs                                                                    |                 |                                                |               |
| V 2 Programs                                                                 |                 |                                                |               |
| V El Program0                                                                |                 |                                                |               |
| L @ Section0                                                                 |                 |                                                |               |
| L 🕷 Functions                                                                |                 |                                                |               |
| L 測 Function Blocks                                                          |                 |                                                |               |
| V III Data                                                                   |                 |                                                |               |
| L 🖂 Data Types                                                               |                 |                                                |               |
| Global Variables                                                             |                 |                                                |               |
| ► 🖿 Tasks                                                                    |                 |                                                |               |
|                                                                              |                 |                                                |               |
|                                                                              |                 |                                                |               |
|                                                                              |                 |                                                |               |
|                                                                              |                 |                                                |               |
|                                                                              |                 |                                                |               |
|                                                                              |                 |                                                |               |
|                                                                              | Output          | - 7 ×                                          |               |
|                                                                              | Information     | Build finished: Data Types                     |               |
|                                                                              | Information     | Build finished: Global Variables               |               |
|                                                                              | Information     | Build finished: Cam Data Settings              |               |
|                                                                              | Information     | Build Enrichtet Program@.Variables             |               |
|                                                                              | Information     | Build Innshed: ProgramUVanables                |               |
|                                                                              | Information     | Build Initiate ProgramUsection/U               |               |
|                                                                              | Hormation       | ado Market Hogano<br>赵用 Wir                    | dows          |
|                                                                              |                 | 移至[限定]                                         | 以版用 Windows • |
| 1 Filter                                                                     | Output Build    |                                                |               |

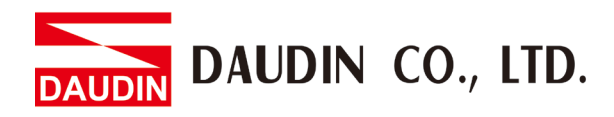

Left-click on "Registration All" to import global variables:

| File Edit View Insert Project                                                                                                    | Controller                                                                                                    | r Simulation Tools Window Help                                                                                                    |                                                                                                    |
|----------------------------------------------------------------------------------------------------|----------------------------------------------------------------------------------------------------|----------------------------------------------------------------------------------------------------|----------------------------------------------------------------------------------------------------|
| នេយធេ២១៤៨                                                                                                    | 4 4                                                                                                    | · 第四日年 A D A A A A A A A A A A A A A A A A A                                                                                                    |                                                                                                    |
| Multiview Explorer 🗸 🕴                                                                                                    | 😸 Bult-in Eth                                                                                                    | uterker/P Port S. 😽 Data Sypes - Mer Global Variables - Emerhet/P Device List - Built-in EtherNet/P.extion Se - x                                                                                                    | Toolbox + 4                                                                                                    |
| new_Controller_0                                                                                                    | 0.                                                                                                    | Tag Set                                                                                                    | Target Device                                                                                                    |
| De Hencki     Construction     Construction     Con | Real<br>Control of the control of the c | le here kolmenden<br>Teng Sans<br>Teng Sans<br>Ten | No 🔹 👘                                                                                                    |
|                                                                                                    |                                                                                                    | Team All to Select Team All to Select Team All to S                                                                                                    |                                                                                                    |
|                                                                                                    |                                                                                                    |                                                                                                    |                                                                                                    |
|                                                                                                    | Information<br>Information<br>Information<br>Information<br>Information<br>Information                                                                                                    | Buld Knockst Dida Types<br>Buld Knockst Dida Wankto<br>Buld Knockst Dida Wankto<br>Buld Knockst Disgram Diakets<br>Buld Knocks Disgram Diakets<br>Buld Knocks Disgram Diakets<br>Buld Knock                                                                                                    | dows                                                                                                    |
| Filter 🕑                                                                                                    | Output Build                                                                                                    | (注)(注)<br>(注)(注)                                                                                                    | No TRE AND IN 1997 IN TREE IN TREE INTERIOR INTERIOR INTERIOR INTERIOR INTERIOR INTERIOR INTERIOR INTERIOR INTERIOR INTERIOR INTERIOR INTERIOR INTERIOR INTERIOR INTERIOR INTERIOR INTERIOR INTERIOR INTERIOR INTERIOR INTERIOR INTERIOR INTERIOR INTERIOR INTERIORING INTERIOR INTERIOR INTERIOR INTERIOR INTERIOR INTERIOR INTERIOR INTERIOR INTERIOR INTERIOR INTERIOR INTERIOR INTERIOR INTERIOR INTERIOR INTERIOR INTERIOR INTERIOR INTERIOR INTERIOR INTERIOR INTERIOR INTERIORINO. INTERIOR INTERIOR IN |

The import window appears. Confirm that the tags to be imported are correct and then click on "Register":

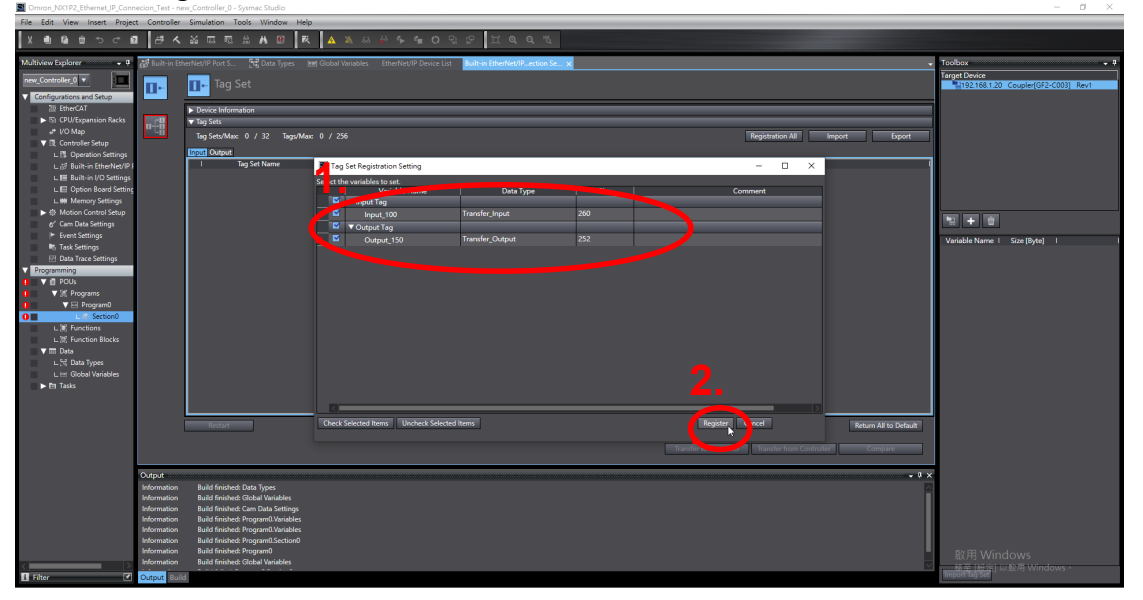

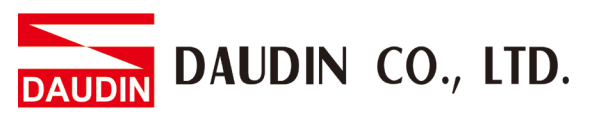

Confirm tag import under both "Input" and "Output" tabs. Once confirmed, left-click on the "Connection" icon:

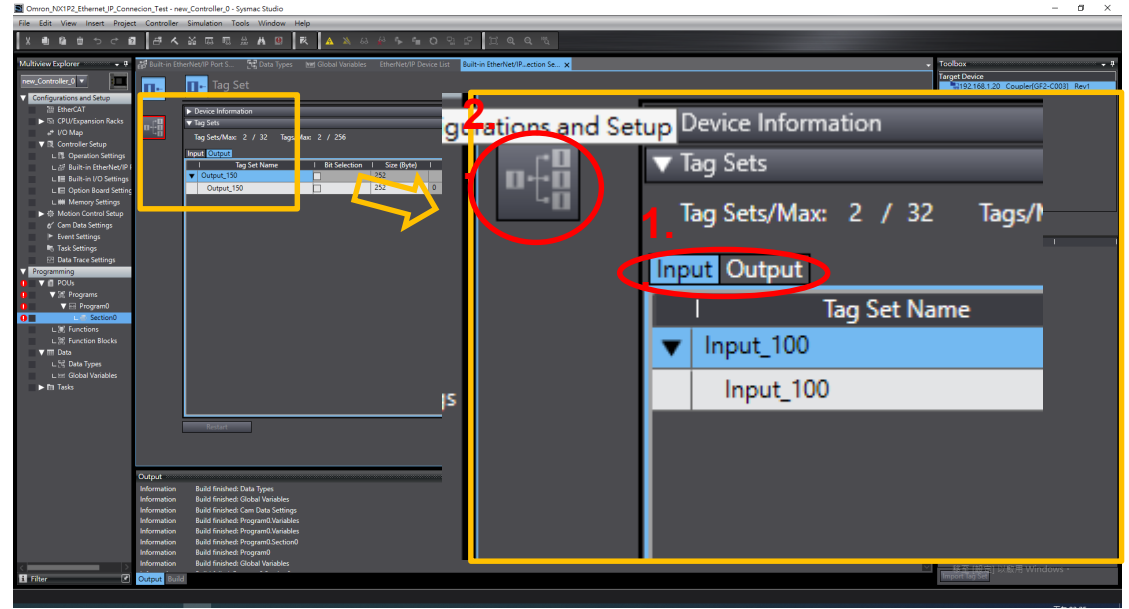

Open the "Connection" window and right-click on "Target Device" on the top-right corner and select "Display EDS Library" from the menu:

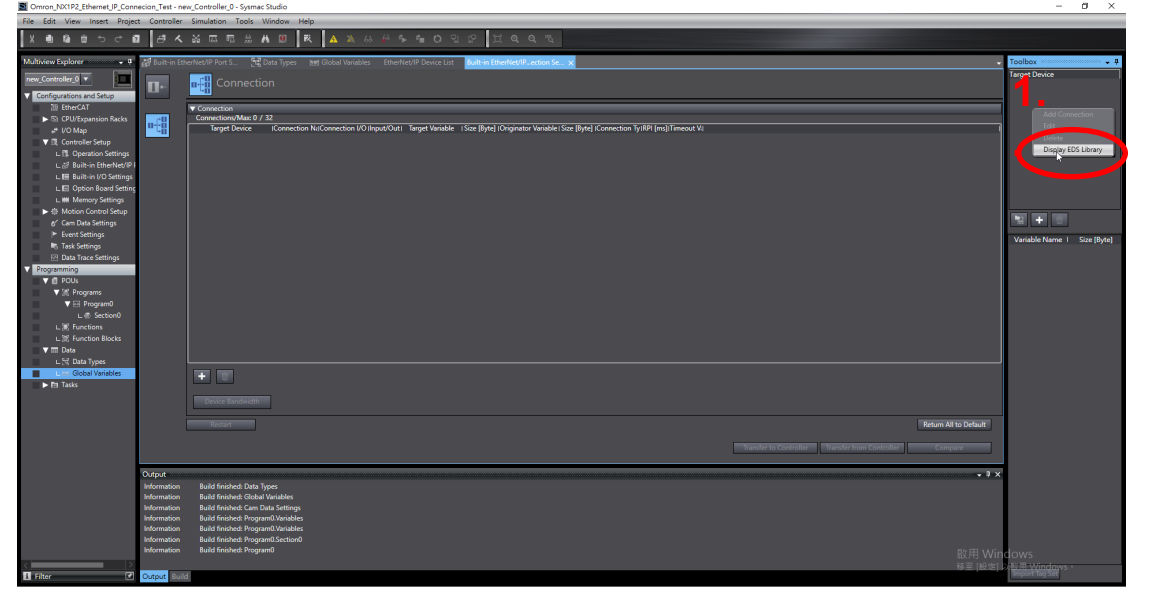

When the EDS Library window appears, click on "Install":

| File Edit View Insert Proje                | te Controller | Simulation Tools Window Help                                     |                                                          |                                                         |                                 |
|--------------------------------------------|---------------|------------------------------------------------------------------|----------------------------------------------------------|---------------------------------------------------------|---------------------------------|
| រុមាធិយ៍១៤។                                | 1 <i>8</i> 4  | 当応売金本(B) (R) (A) (A) (A) (A) (A) (A) (A) (A) (A) (A              |                                                          |                                                         |                                 |
| Multiview Explorer 🗸 🕫                     | 👩 Built-in Et | nerNet/IP Port S 📆 Data Types 🖬 Global Variables EtherNet/IP Dev | ice List Built-in EtherNet/IPection Se x                 | •                                                       | Toolbox 🚽 🔻                     |
| new_Controller_0  Configurations and Setup | <b>D</b> •    | Connection                                                       |                                                          |                                                         | Target Device                   |
| 證 EtherCAT                                 |               | ▼ Connection                                                     |                                                          |                                                         |                                 |
| CPU/Expansion Racks                        | n.CB          | Connections/Max: 0 / 32                                          |                                                          | 10 <sup>44</sup> - 110                                  |                                 |
| e* I/O Map                                 | - 40          | larget bevice roomecoon witcomecoon o'o imporcoutri larget       | 🖬 EDS Library - 🗆 🗙                                      | sjitemeout va                                           |                                 |
| ▼ B Controller Setup                       |               |                                                                  | - Vendor                                                 | 1                                                       |                                 |
| L # Built-in EtherNet/IP                   |               |                                                                  | OMRON Corporation                                        |                                                         |                                 |
| L 🖩 Built-in I/O Settings                  |               |                                                                  | Omron Adept Technologies, Inc.     Vendor name not found |                                                         |                                 |
| L E Option Board Setting                   |               |                                                                  |                                                          |                                                         |                                 |
| L III Memory Settings                      |               |                                                                  |                                                          |                                                         |                                 |
| 6' Cam Data Settings                       |               |                                                                  |                                                          |                                                         | P2 + 0                          |
| Event Settings                             |               |                                                                  |                                                          |                                                         | Variable Name I Cite (D.do)     |
| Task Settings                              |               |                                                                  |                                                          |                                                         | variable rearrie in Side (byte) |
| ⊡ Data Trace Settings                      |               |                                                                  |                                                          |                                                         |                                 |
| Programming                                |               |                                                                  |                                                          |                                                         |                                 |
| V M Programs                               |               |                                                                  |                                                          |                                                         |                                 |
| V El Program0                              |               |                                                                  |                                                          |                                                         |                                 |
| L @ Section0                               |               |                                                                  |                                                          |                                                         |                                 |
| L 😹 Functions                              |               |                                                                  |                                                          |                                                         |                                 |
| L (2) Function Blocks                      |               |                                                                  |                                                          |                                                         |                                 |
| L 52 Data Types                            |               |                                                                  |                                                          |                                                         |                                 |
| Global Variables                           |               | <b>T</b>                                                         |                                                          |                                                         |                                 |
| ► 🗄 Tasks                                  |               |                                                                  |                                                          |                                                         |                                 |
|                                            |               |                                                                  |                                                          |                                                         |                                 |
|                                            |               |                                                                  |                                                          |                                                         |                                 |
|                                            |               | Restart                                                          |                                                          | Return All to Default                                   |                                 |
|                                            |               |                                                                  |                                                          | Transform Controller Transform Controller               |                                 |
|                                            |               |                                                                  | Circa                                                    | inamiser to controller inamiser from controller Compare |                                 |
|                                            | Output        |                                                                  |                                                          | - 1×                                                    |                                 |
|                                            | Information   | Build finished: Data Types                                       |                                                          |                                                         |                                 |
|                                            | Information   | Build finished: Global Variables                                 |                                                          |                                                         |                                 |
|                                            | Information   | Build finished: Cam Data Settings                                |                                                          |                                                         |                                 |
|                                            | Information   | Build finished: Programu variables                               |                                                          |                                                         |                                 |
|                                            | Information   | Build finished: Program0.Section0                                |                                                          |                                                         |                                 |
|                                            | Information   |                                                                  |                                                          |                                                         | dows                            |
| < >                                        |               |                                                                  |                                                          | 移至 [設定]                                                 | NIT Windows                     |
| 1 Filter                                   | Output Build  | 1                                                                |                                                          |                                                         | Import-lagiset                  |

Select the EDS file (with ".eds" in filename extension) we have provided in the file path and click on "Open":

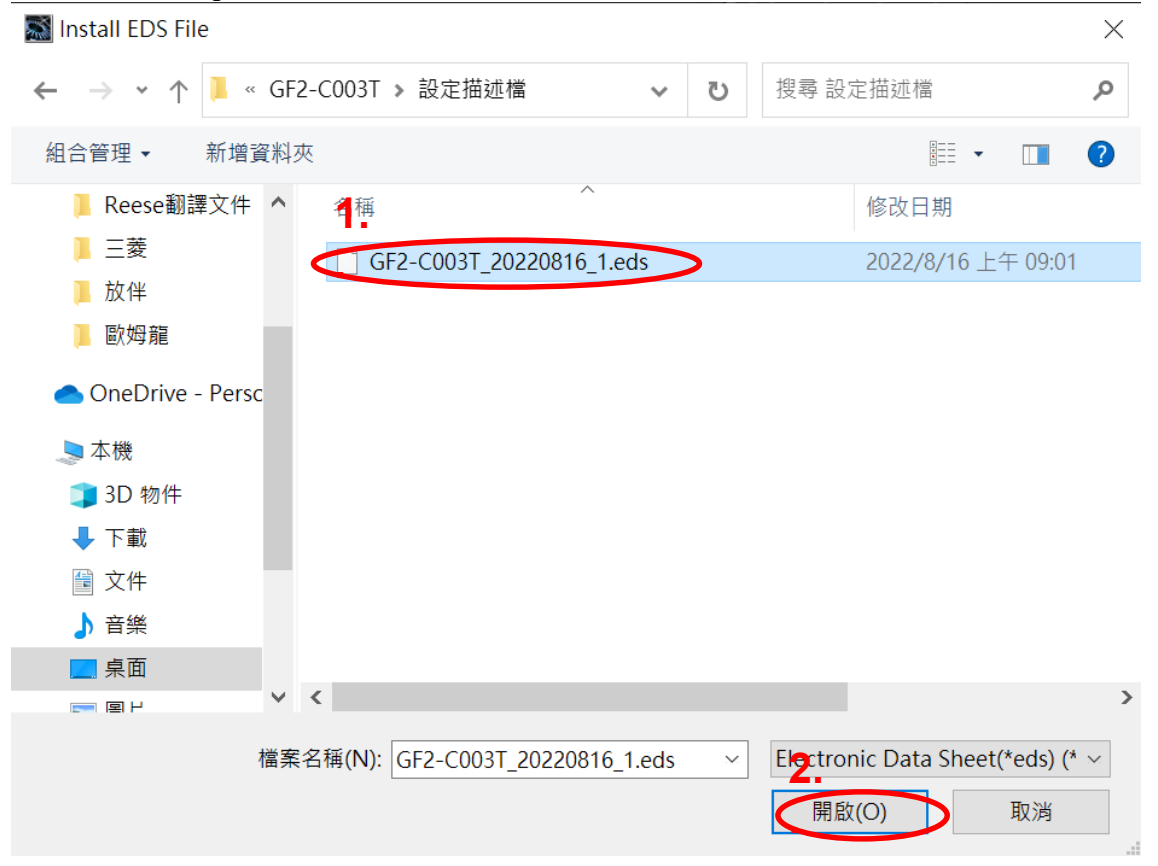

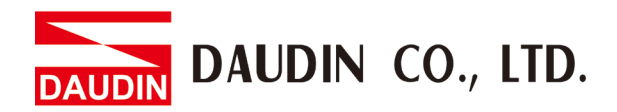

From the EDS Library menu, you will see the newly-added Coupler [GF2-C003T], which means that the file has been added successfully. Click on "Close" to close the window:

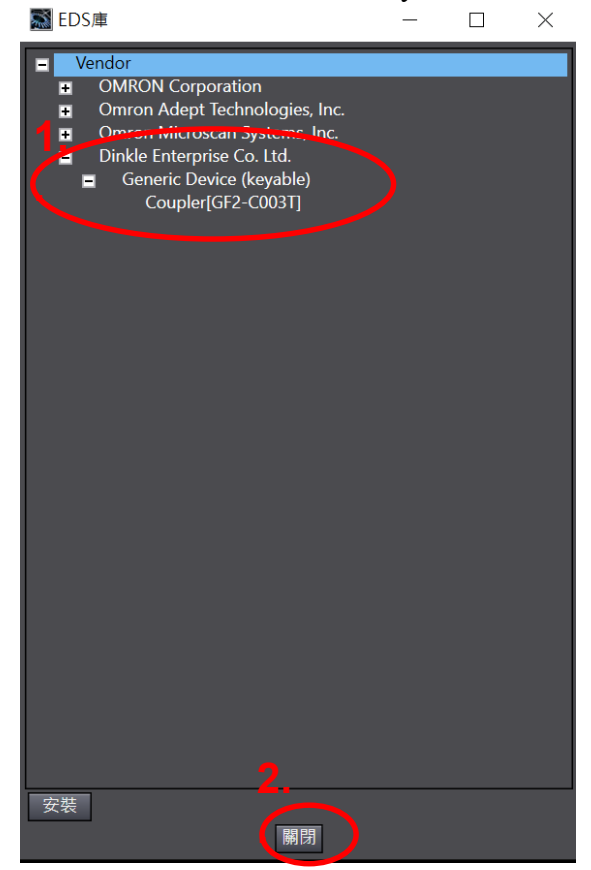

Left-click on "Add a target device":

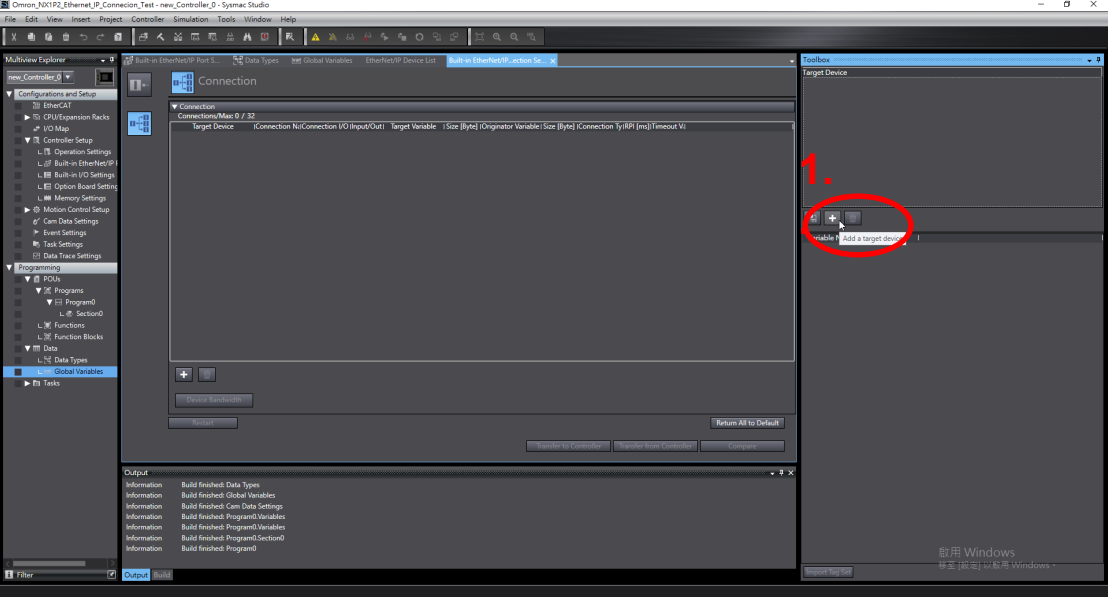

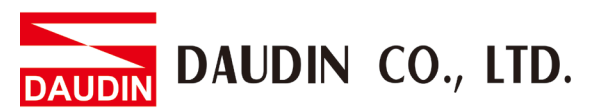

In the toolbox, enter the coupler IP (192.168.1.20 by default), model name (Coupler [GF2-C003T]), revision (1) and then left-click on "Add":

| 工具箱 🔤 |                    |    |
|-------|--------------------|----|
| 節點位址  | 192.168120         |    |
| 型號名稱  | Coupler[GF2-C003T] | ▼  |
| 修訂版 🔪 |                    |    |
|       |                    |    |
|       |                    |    |
|       | 新增                 | 取消 |

Select the equipment in the toolbox and drag them to the "Connection" window by holding down the left-hand button on the mouse:

| 🖶 Section0 - | Program0 🛛 🖸 數據類                                                                | 型 EtherNet/IP設備                      | 列表 內置EtherNet/II                | P通訊埠設定 連… 👌 | ×         | -                | 工具箱 🗸 🗸                                     |
|--------------|---------------------------------------------------------------------------------|--------------------------------------|---------------------------------|-------------|-----------|------------------|---------------------------------------------|
| 0-           | <mark>⊶</mark><br>·<br>·<br>·<br>·<br>·<br>·<br>·<br>·<br>·<br>·<br>·<br>·<br>· |                                      |                                 |             |           | •                | 目標的供<br>192.168.1.20 Coupler[GF2-C003T] 版本1 |
| ∎ŧa          | ★ 連線<br>連線/最大: 2 / 32<br>目標設備<br>192,168.1.20 Coupler[GF                        | Ⅰ 連線名稱 I 連<br>2-√ default_001  Exclu | 泉)/O類型 1輸入/輸出I<br>sive Owner 輸入 | 目標變數        | 大小[位元約  趙 | B始 <sub>要数</sub> |                                             |
|              | + 🖮                                                                             |                                      |                                 |             |           |                  | ≝ <u>朝</u> 名   ∧小[位元組]                      |
|              | 設備帶寬                                                                            |                                      |                                 |             |           | -                |                                             |
|              | 重啟                                                                              |                                      |                                 |             | 全部返回到     | 預設值              |                                             |
|              |                                                                                 |                                      | 傳送到控制器                          | 從控制器傳送      | 比較        |                  |                                             |
| 編譯           |                                                                                 |                                      |                                 |             |           |                  |                                             |
|              | <u>!∖0 警告</u><br>說明                                                             | Ⅰ   程式                               | Ⅰ    位置                         |             |           | 1                |                                             |
|              |                                                                                 |                                      |                                 |             |           |                  |                                             |
| 输出編譯         |                                                                                 |                                      |                                 |             |           |                  | 匯入標鏡組                                       |

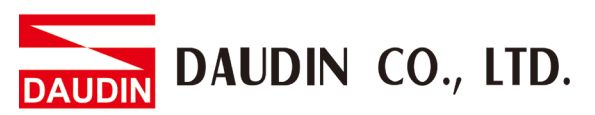

Add all the global variables to the Originator Variables' drop-down menu and enter 100 in the "Input" field under "Target Variables" and 150 in the "Output" field:

| File Edit View Insert Projec                                                                                                    | t Controller   | Simulation Tools Window Help                                                                                                    |                                                     |
|----------------------------------------------------------------------------------------------------|----------------|----------------------------------------------------------------------------------------------------|-----------------------------------------------------|
| X 🖲 🕅 🖄 🌣 🕯                                                                                                    | 1 3 4          |                                                                                                    |                                                     |
| Multiview Explorer 🚽 🖗                                                                                                    | 🔐 Built-in Eth | er/Net/IP Port S 🏦 Data Types 🛯 Mid Global Variables EtherNet/IP Device List Built-in EtherNet/IPextion Se 🗴                                                                                                    | Toolbox 🔹 🕴                                         |
| rew_Controller_0 ▼                                                                                                    | Π.             | Connection                                                                                                    | Target Device<br>192168.1.20 Coupler[GF2-C003] Rev1 |
| In Controller     In CPU/Expansion Racks                                                                                                    | nfa            | Controllion/Mark 2 / 20           Toget Device         Controllion/Microsofta (Controllion (C) Regul/Cut: Target Winkler: Scie (Brig) (Controllion (Brig) (Sciences (V) (Brig)) (Sciences (V) (Brig)) (Science |                                                     |
| L ﷺ Built-in EtherNet/IP I<br>L Ⅲ Built-in I/O Settings<br>L Ⅲ Option Board Setting<br>L ₩ Merrory Settings                                                 |                |                                                                                                    |                                                     |
| <ul> <li>If Model Canada Settings</li> <li>IF Event Settings</li> <li>IF Task Settings</li> <li>IF Task Settings</li> <li>IF Data Trace Settings</li> </ul> |                |                                                                                                    | Variable Name I Size (Byte) I                       |
| V Programming     V II POUs     V II Programs     V III Programs     V III Program0                                                                         |                |                                                                                                    |                                                     |
| L SectionD     L S Functions     L S Functions     L S Function Blocks     ▼ m Data     L S Data Types                                                      |                |                                                                                                    |                                                     |
| ∟teri Global Variables<br>► III Tasks                                                                                                    |                |                                                                                                    |                                                     |
|                                                                                                    |                | Device Bandwidth                                                                                                    |                                                     |
|                                                                                                    |                | Restert Restert                                                                                                    |                                                     |
|                                                                                                    |                | Torester to Controller Torester to a Controller Compare                                                                                                    |                                                     |
|                                                                                                    | Output         | + * * *                                                                                                    |                                                     |
|                                                                                                    | Information    | Build finished: Data Types                                                                                                    |                                                     |
|                                                                                                    | Information    | Build finished: Global Vanables T                                                                                                    |                                                     |
|                                                                                                    | Information    | Build finished: Program Quarkables                                                                                                    |                                                     |
|                                                                                                    | Information    | Build finished: ProgramUVariables                                                                                                    |                                                     |
|                                                                                                    | Information    | Build Finished: Program().Section()                                                                                                    |                                                     |
|                                                                                                    | Information    | suid ninitedi rogramu<br>Build ninitedi Glabil Visibles                                                                                                    | 啟用 Windows                                          |
| 🖬 Filter 🖉                                                                                                    | Output Buik    |                                                                                                    | te gr (non)以股用 Windows                              |

IV. Set up the IO address and establish a simple testing program: Regarding iD-GRID Coupler register address:

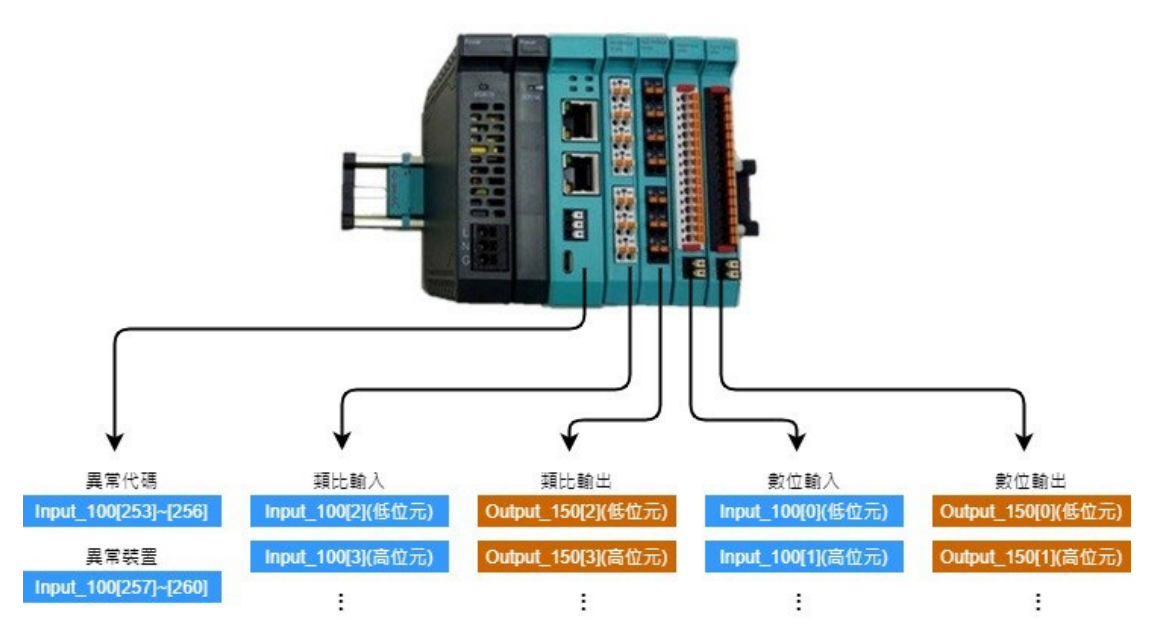

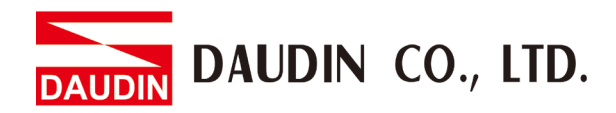

Expand "Programming" and double-click to select Section0 to open the editor for the ladder diagram (LD)

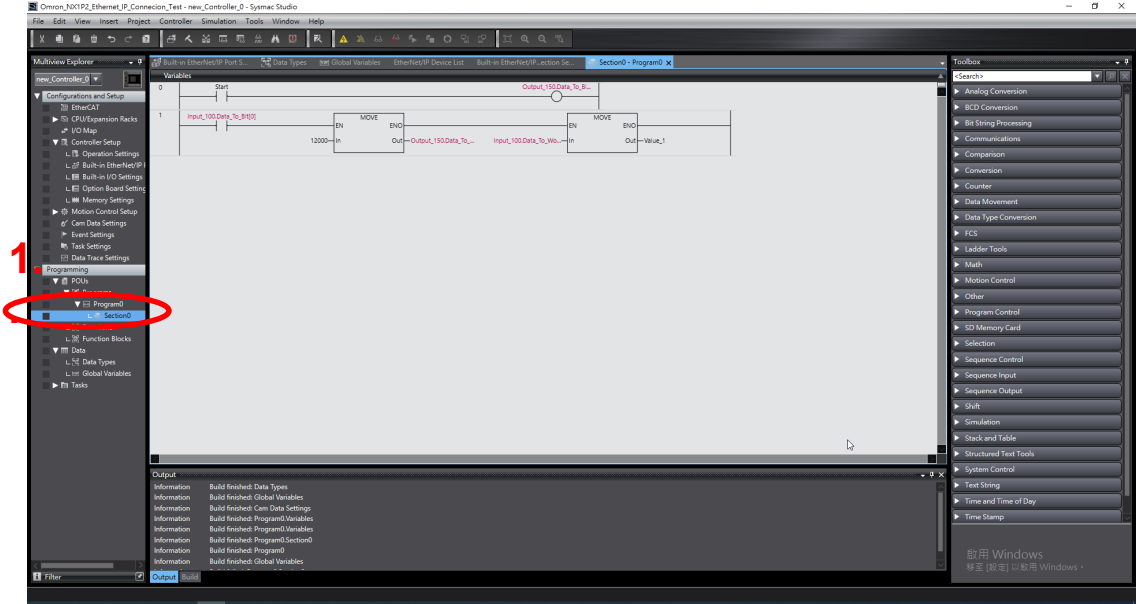

Enter the testing program in the image below, which verifies Remote I/O's proper connection:

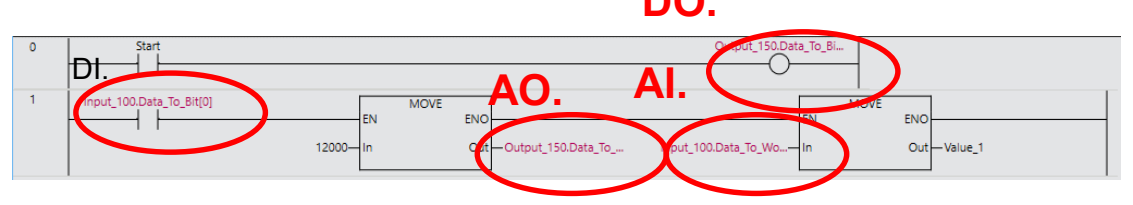

DO: Use the "Start" register to trigger.

DI: DI is placed on connector a. When a signal is transmitted back from the cables, it will trigger the "MOVE" command.

AO: Use the "MOVE" command to move the 12,000 value to AO.

AI: Use the "MOVE" command to move the AI value to the Valeu\_1 register. The AI value can come from the signal producer or AO.

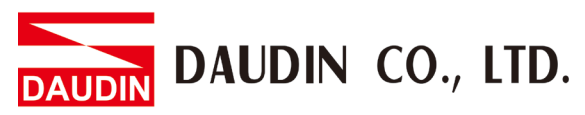

V. Download the program to PLC and test it online: Use the mouse's left button to select "Controller" then "Online" to confirm connection to PLC:

| Omron_NX1P2_Ethernet_IP_Con           | ecen_Test - new_Controller_0 - Sysmac Studio                                                  |                                                                                      | - ø ×                                     |
|---------------------------------------|-----------------------------------------------------------------------------------------------|--------------------------------------------------------------------------------------|-------------------------------------------|
| File Edit View Insert Project         | t Controller Simulation Tools Window Help                                                     |                                                                                      |                                           |
| X L B B D C D                         | Communications Setup                                                                          | <b>发生物中毒の</b> 認時間のの点                                                                 |                                           |
| Multiview Explorer 🗾 🗸 🖗              | Online Ctrl+W                                                                                 | nables EtherNet/IP Device List Built-in EtherNet/IPection Se 📶 Section - Program 🛛 🗙 | Toolbox 🗸 🕴                               |
| new Controller 0 🔻                    | Offline Ctrl+Shift+M                                                                          |                                                                                      | <search></search>                         |
| Configurations and Sature             | Synchronize                                                                                   | Output,150.Data_To_BL                                                                | Analog Conversion                         |
| 20 EtherCAT                           | Transfer •                                                                                    |                                                                                      | BCD Conversion                            |
| ► St CPU/Expansion Racks              | Mode +                                                                                        | MOVE FNO FNO FNO                                                                     | Bit String Processing                     |
| e* (/O Map<br>▼ III. Controller Setup | Monitor                                                                                       | Out-Output 150,Data To                                                               | Communications                            |
| L Coperation Settings                 | Stop Monitoring                                                                               |                                                                                      | Comparison                                |
| L 🖉 Built-in EtherNet/IP I            | Forced Refreshing                                                                             |                                                                                      | Conversion                                |
| L III Built-in I/O Settings           | MC Test Bun                                                                                   |                                                                                      | Counter                                   |
| L M Memory Settings                   | MC Monitor Table                                                                              |                                                                                      | Data Movement                             |
| ► ⊕ Motion Control Setup              | CNC Coordinate System Monitor Table                                                           |                                                                                      | Data Type Conversion                      |
| 6' Cam Data Settings                  | SD Memory Card                                                                                |                                                                                      | ► FCS                                     |
| Task Settings                         | Controller Clock                                                                              |                                                                                      | Ladder Tools                              |
| ☑ Data Trace Settings                 | Update CPU Unit Name                                                                          |                                                                                      | ► Math                                    |
| Programming     A poly                | Security                                                                                      |                                                                                      | <ul> <li>Motion Control</li> </ul>        |
| ▼ 3€ Programs                         | Clear All Memory                                                                              |                                                                                      | Differ                                    |
| V 🖂 Program0                          | Reset Controller                                                                              |                                                                                      | Breastant Constral                        |
| Section0                              |                                                                                               |                                                                                      | COMmerce Cod                              |
| L 22 Function Blocks                  |                                                                                               |                                                                                      | > So Memory Card                          |
| ▼ III Data                            |                                                                                               |                                                                                      | Selection                                 |
| L 🖂 Data Types                        |                                                                                               |                                                                                      | sequence Control                          |
| El Tasks                              |                                                                                               |                                                                                      | Sequence Input                            |
|                                       |                                                                                               |                                                                                      | Sequence Output                           |
|                                       |                                                                                               |                                                                                      | > Shift                                   |
|                                       |                                                                                               |                                                                                      | Simulation                                |
|                                       |                                                                                               |                                                                                      | Stack and Table                           |
|                                       |                                                                                               |                                                                                      | <ul> <li>Structured Text Tools</li> </ul> |
|                                       | Output                                                                                        | - 0 × 0                                                                              | <ul> <li>System Control</li> </ul>        |
|                                       | Information Build finished: Data Types                                                        |                                                                                      | ► Text String                             |
|                                       | Information Build finished: Global Variables<br>Information Build finished: Cam Data Settings |                                                                                      | Time and Time of Day                      |
|                                       | Information Build finished: Program0.Variables                                                |                                                                                      | Time Stamp                                |
|                                       | Information Build finished: Program0.Variables                                                |                                                                                      |                                           |
|                                       | Information Build finished: Program0                                                          |                                                                                      | 歌田 Windows                                |
| <                                     | Information Build finished: Global Variables                                                  |                                                                                      | 移至 [設定] 以啟用 Windows。                      |
| 👔 Filter 💽 🗹                          | Output Build                                                                                  |                                                                                      |                                           |

Use mouse's left button to select "Controller", then "Transfer" and then "To Controller":

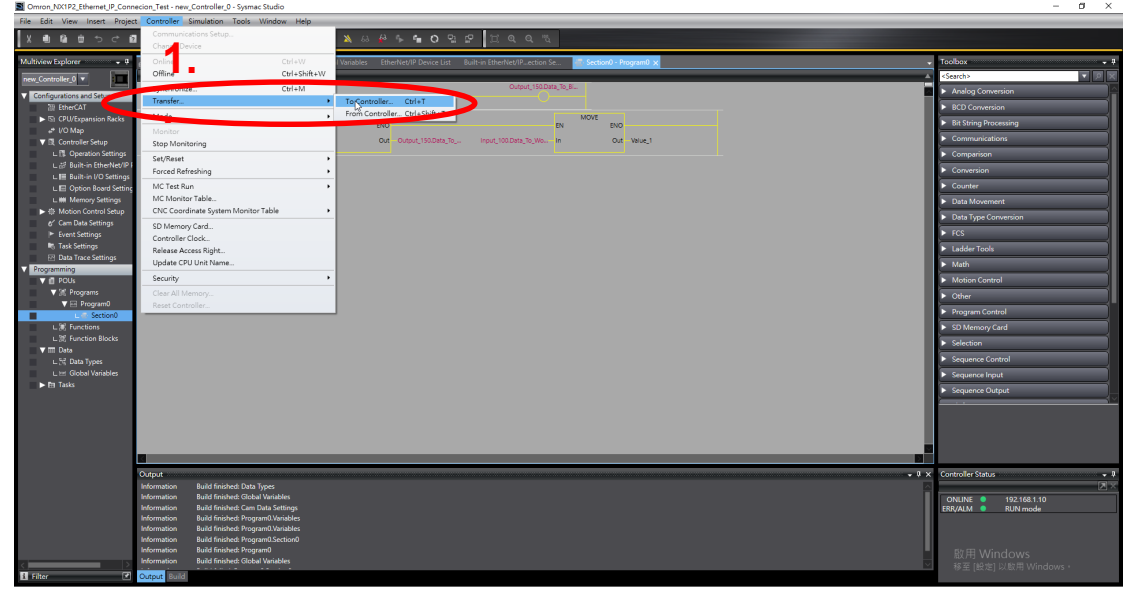

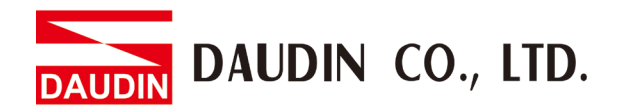

The "Transfer To Controller" window appears. Uncheck all boxes under "Options" and then click on "Execute":

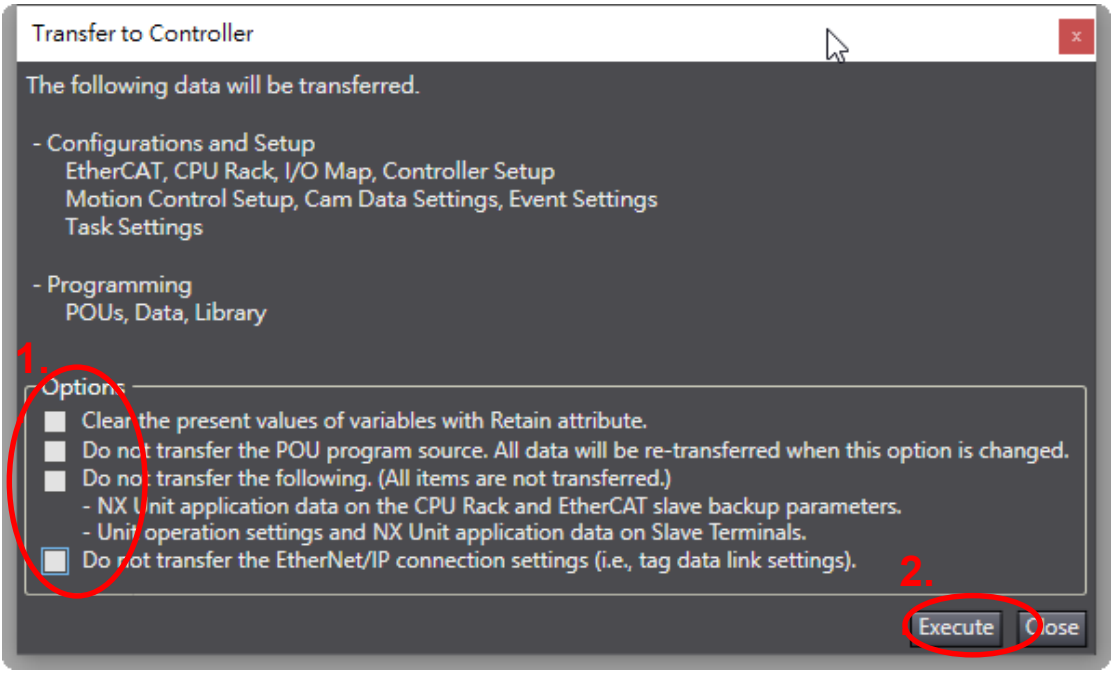

A warning window appears to remind you that the transfer will put PLC on the Program Mode. Please click on "Yes" (Note: At this time, PLC will stop the program's operation. Please do not carry out this procedure to PLC operating online):

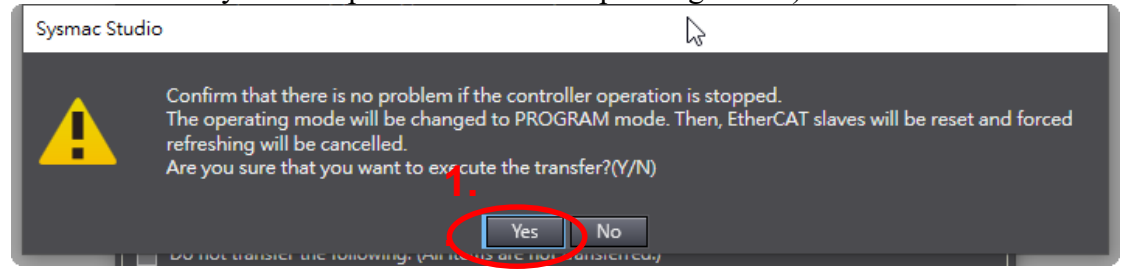

A warning window appears asking if you want to switch to the Run Mode. Please click "Yes":

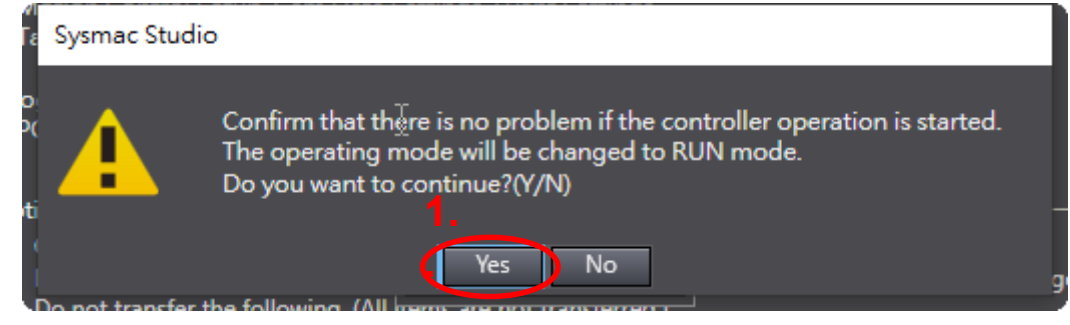

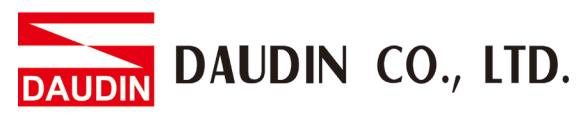

Once the setup is complete, click on "OK' in the "Successfully Completed" window:

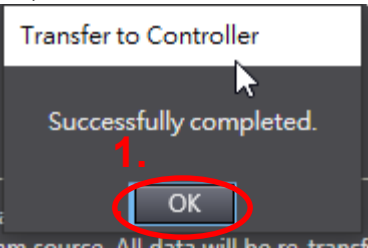

Please use the online monitor mode for testing:

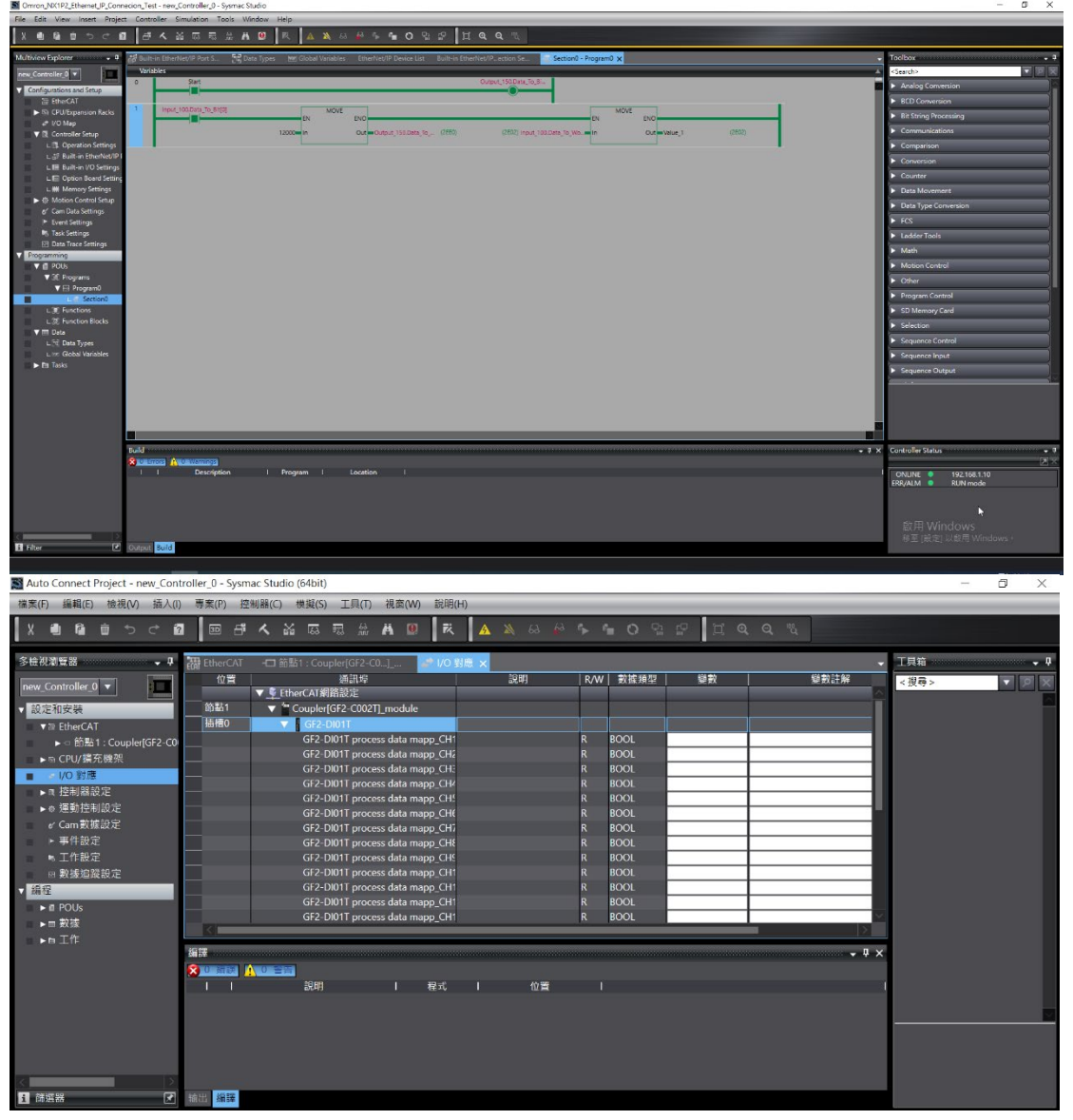

## 3.3 Beginner's guide to $\Box$ -GRID C using KV Studio

I. Launch KV Studio and set up the Ethernet/IP ports: Left-click to launch KV Studio:

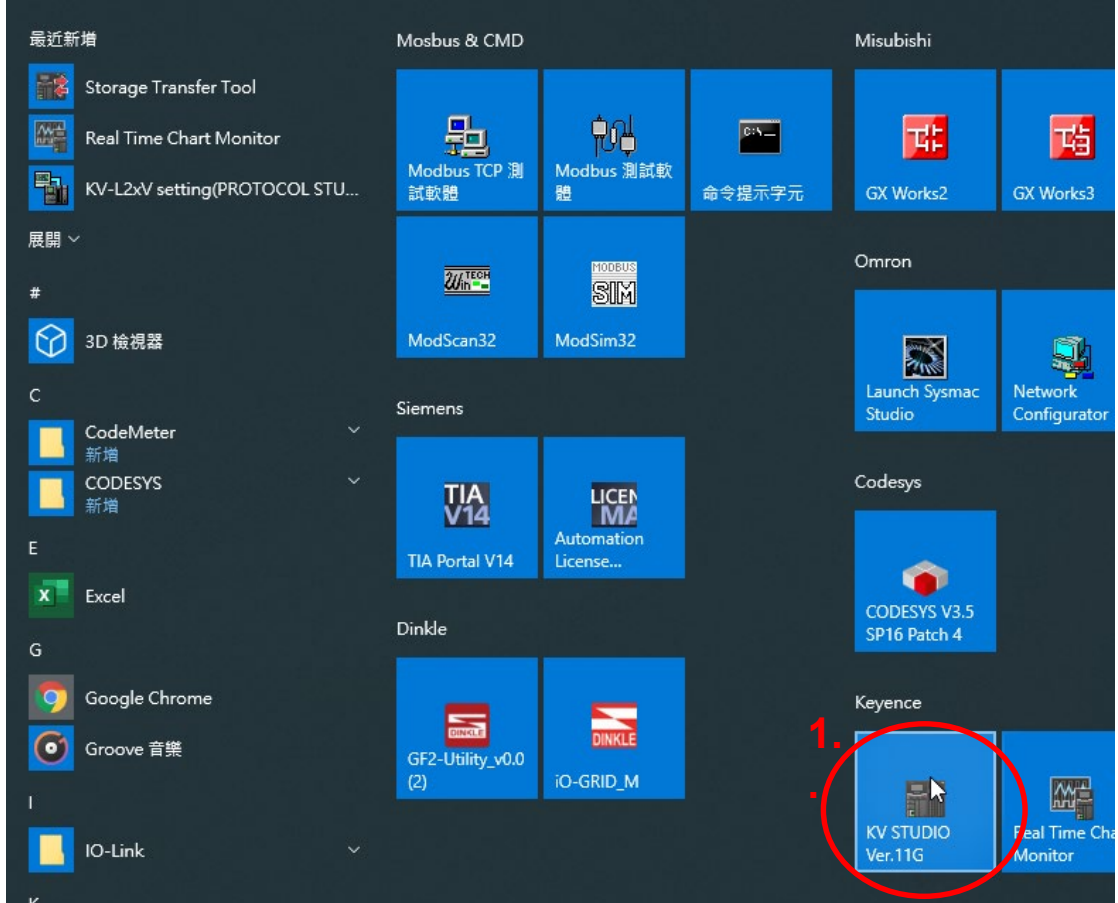

Left-click on "File" and then "New Project".

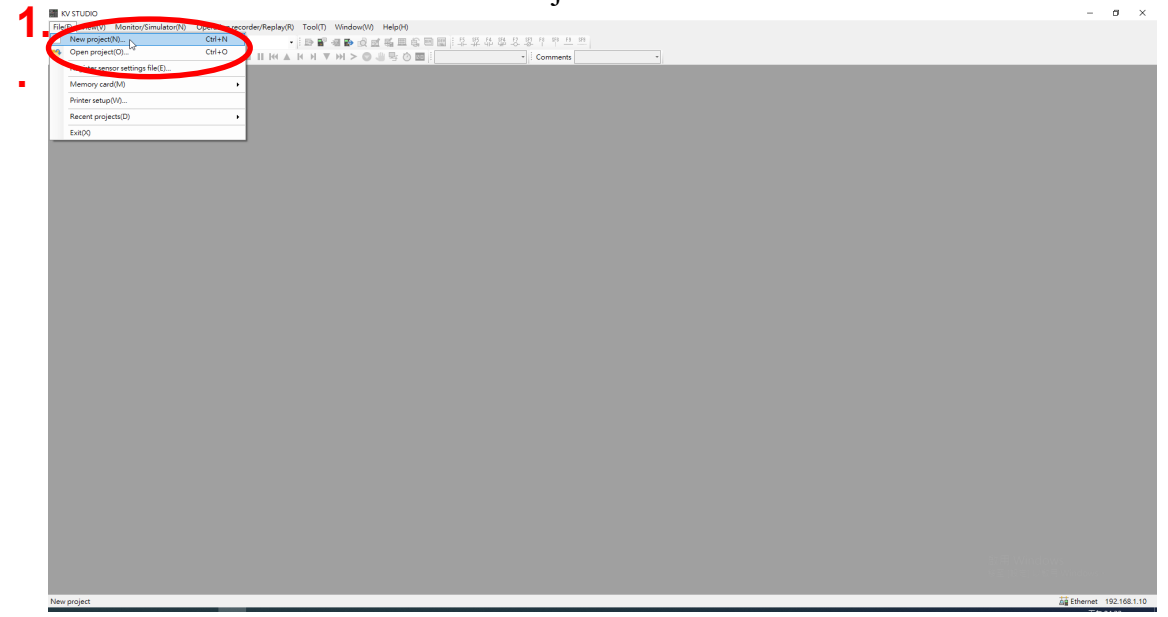

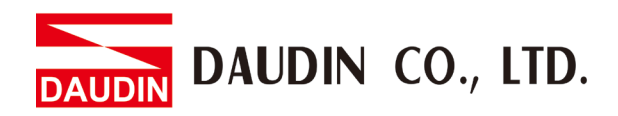

Create a new project and enter the project name, information, PLC model and version. Once you are done, click on "OK":

|            | New project X                                             |
|------------|-----------------------------------------------------------|
| 1.         | Project name(N) PLC model(K)                              |
| $\bigcirc$ | Keyence_Ethernet_IP_Connection_Test KV-7500               |
|            | Position(P)                                               |
|            | C:\Users\User\Documents\KEYENCE\KVS11G\KVS\PROJE Refer(S) |
|            | Comment(C)                                                |
|            |                                                           |
|            | ~                                                         |
|            | AW display comments(W)                                    |
|            | KVS PROJECT 2                                             |
|            | Register special device cmnts(M). OK Cancel               |

When the Unit Editor's window appears, click on "YES":

| 500                                                           |   |   |                                 |                               |                   |           |   |   |   |    |
|---------------------------------------------------------------|---|---|---------------------------------|-------------------------------|-------------------|-----------|---|---|---|----|
| Iguratio                                                      | 1 | 2 | 3                               | 4                             | 5                 | 6         | 7 | 8 | 9 | 10 |
| etting<br>ence_Ett 000001<br>e module<br>dule                 |   |   |                                 |                               |                   |           |   |   |   |    |
| co modu<br>s vyno za<br>rk<br>macro<br>lt<br>r settir<br>ratd |   |   | Cont                            | firm unit setting information |                   | ×         |   |   |   |    |
| 00003                                                         |   |   | Setu<br>- Dre<br>- Dre<br>- Dre | thinit setting info now?      | No(N) Read unit s | ieting(U) |   |   |   |    |
| 00004                                                         |   |   |                                 |                               |                   |           |   |   |   |    |
| 00005                                                         |   |   |                                 |                               |                   |           |   |   |   |    |

Enter PLC's IP address in the "IP Address" field (192.168.1.10) and enter Class C(255.255.255.0) in the "Mask" field:

| ditE) View(V) Program(V) Script(S) Convert(A) Monitor/Simulator(N) Debug(D) Too(f) Window(V) Help(H)<br>금요[[[]]][]]][]]][]]][]]][]]][]]][]]][]]]                                                                                                    | <u>n</u> <u>m</u>                                   |                |
|----------------------------------------------------------------------------------------------------|-----------------------------------------------------|----------------|
| Unit Editor - Edit mode                                                                                                    | - 🗆 X                                               |                |
| File(F) Edit(E) Convert(P) View(V) Option(O) Window(W) Help(H)                                                                                                    |                                                     |                |
| 10] XV-7500 🚽 🚽 🛃 🔐 🕹 🛍 🖄 🖬 🕼 🗹 🖩 🦚 🛫 🛠 🗞 県 🖹 🐘 📩 🔠 🥄 🍇 🥹                                                                                                    |                                                     | 10             |
| Unit configuratio                                                                                                    | Unit a                                              | 10             |
| pice comment Vidth:55mm KV-7500                                                                                                    | Select unit(1) Setup unit(2)                        |                |
| J system setting Depth:Som Depth:Som                                                                                                    | 한 🎬 🖸 🖓 🐏 🖬 🚮 🖣 👔 (01 KV-7600                       |                |
| ogram: Keyence_Ett OO( Curr. Cons.:200mA                                                                                                    | E Function                                          |                |
| Every-scan execut                                                                                                    | Socket function Not used(*)                         |                |
| Biologo Biologo Biolog | - Bare                                              |                |
| Standby module                                                                                                    | Leading DN No. DM10000                              |                |
| Fixed-period modu                                                                                                    | Number of LNS in Use 230                            |                |
| tetion Block                                                                                                    | Number of velavs in use 640                         |                |
| E0                                                                                                    | Baud rate 100/10Mbps automatic(*)                   |                |
| Subroutine macro 000                                                                                                    | Descring method of 14 wodress _ Dixed 14 wodress(*) |                |
| Self-NDIG Madro                                                                                                    | IP address 192 . 168 . 0 . 10                       |                |
| e register settir                                                                                                    | Submet mask 255.255.0                               |                |
| Differenzy card                                                                                                    | Default gateway 0.0.0.0                             |                |
| r document                                                                                                    | DNS server 0.0.0.0                                  |                |
|                                                                                                    | Receive timeoutisi 10                               |                |
| 000                                                                                                    | Inter-unit Synchronization Function                 |                |
|                                                                                                    | Inter-unit Synchronization Func Not used(*)         |                |
|                                                                                                    | 530.0                                               |                |
|                                                                                                    | Cycle Setting Unit us(*)                            |                |
| IP address                                                                                                    | 192 . 168 . 1 . 10                                  |                |
| Subnet mask                                                                                                    | 255.255.255.0                                       |                |
| Default gateway                                                                                                    | 0.0.0.0                                             |                |
| DNS server                                                                                                    | 0.0.0.0                                             |                |
|                                                                                                    | 10                                                  |                |
| Receive timeout[s]                                                                                                    |                                                     |                |
| Receive timeout[s]<br>Keep Alive[s]                                                                                                    | 600                                                 | S<br>Windows • |
| Receive timeout[s]<br>Keep Alive[s]                                                                                                    | 600                                                 | S<br>Windows • |

When finished, click on "Apply" and then "OK" to close the window:

| 🔋 🧱 Unit Editor - Edit mode                                                                                                    |                                                   | – 🗆 ×                                  |
|----------------------------------------------------------------------------------------------------|---------------------------------------------------|----------------------------------------|
| File(F) Edit(E) Convert(P) View(V) Option(O) Window(W) Help(H)                                                                                                    |                                                   |                                        |
| - 29 1 1 1 1 1 1 1 1 1 1 1 1 1 1 1 1 1 1                                                                                                    |                                                   |                                        |
|                                                                                                    | Unit                                              | ņ.                                     |
| V dtb-:56m VT5500                                                                                                    | Select unit(1) Setup unit(2)                      |                                        |
| Reight: 90mm                                                                                                    |                                                   | [0] KV-7500                            |
| Depth:Stam<br>Ourr. Cons: 200mA                                                                                                    | - Function                                        | ^                                      |
| t Weight:270g                                                                                                    | Socket function                                   | Not used(*)                            |
| R30000                                                                                                    | Base                                              |                                        |
| -33915                                                                                                    | Leading DM No.                                    | DM10000                                |
|                                                                                                    | Number of DMs in use                              | 230                                    |
|                                                                                                    | Leading relay No. (ch unit sett                   | R30000                                 |
|                                                                                                    | Number of relays in use                           | 640                                    |
|                                                                                                    | Baud rate                                         | 100/10Mbps automatic(*)                |
|                                                                                                    | Setting method of IP address                      | Fixed IP address(*)                    |
|                                                                                                    | IP address                                        | 192 . 168 . 1 . 10                     |
|                                                                                                    | Subnet mask                                       | 255.255.255.0                          |
|                                                                                                    | Default gateway                                   | 0.0.0.0                                |
|                                                                                                    | DNS server                                        | 0.0.0.0                                |
|                                                                                                    | Receive timeout(s)                                | 10                                     |
| c in the second second se | Keep Alive[s]                                     | 600                                    |
|                                                                                                    | Inter-unit Synchronization Functi                 | on                                     |
|                                                                                                    | Inter-unit Synchronization Func                   | Not used(*)                            |
|                                                                                                    | Cycle Setting Value                               | 500.0                                  |
|                                                                                                    | Cycle Setting Unit                                | us(*)                                  |
|                                                                                                    | Port No.                                          |                                        |
|                                                                                                    | Port No. (KVS, KV COM+, DB)                       | 8500                                   |
|                                                                                                    | Port No. (host link)                              | 8501 .                                 |
|                                                                                                    | IP address<br>To set up IP address. (setting rang | ge: 0 to 255 for each network segment) |
| Message                                                                                                    |                                                   | a.                                     |
| Process Row No. Code Message                                                                                                    |                                                   |                                        |
|                                                                                                    |                                                   | 2, 1.                                  |
| K ↔ H \message/                                                                                                    | Editor Line:                                      | 1, Col OK Cancel Apy                   |

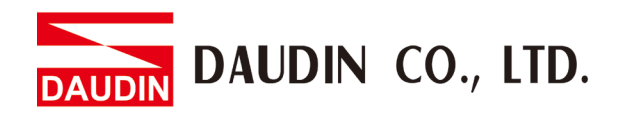

#### II. Ethernet/IP Connection Setup (Slave) and EDS file Registration:

Right-click on "[0] KV7500" and left-click on Ethernet/IP Setting on the menu to open the editor:

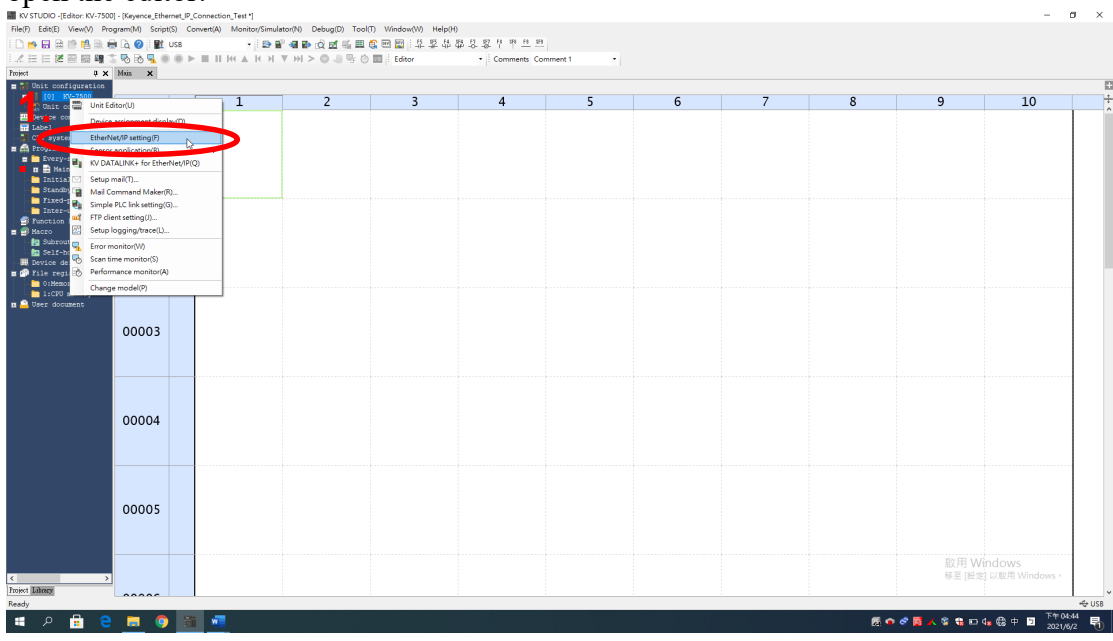

#### When the dialogue window appears, left-click on "Manual":

| 🛍 🚟 Unit Editor - Edit mo           |                          | antoyamaatariy acaagay rootty amaaantay haptiy                                                                                                    |                                                                                                    |                                                                       |                                                                                                  |
|-------------------------------------|--------------------------|----------------------------------------------------------------------------------------------------|----------------------------------------------------------------------------------------------------|-----------------------------------------------------------------------|--------------------------------------------------------------------------------------------------|
| -                                   | de                       |                                                                                                    |                                                                                                    |                                                                       | ×                                                                                                |
| File(F) Edit(E) Conv                | vert(P) View(V) Option(C | Window(W) Help(H)                                                                                                    |                                                                                                    |                                                                       |                                                                                                  |
| 📲 📲 🔛 🕷 👘 🛯                         | D   E' EI   🚳 🖬 🗑        | 張 照 陰 励 問   🔧 🐂   🥝                                                                                                    |                                                                                                    |                                                                       |                                                                                                  |
|                                     |                          |                                                                                                    | Unit                                                                                                    |                                                                       | *                                                                                                |
| Widsh:55mm                          | XV-7500                  | EtherNet/IP settings                                                                                                    |                                                                                                    | - 0                                                                   | 9 10                                                                                             |
| c Height: 50mm                      |                          | THE SHEET SHEET AND ADDRESS STOLEN.                                                                                                    | weath Tealm Halan                                                                                                    |                                                                       | 2                                                                                                |
| Carr. Cons.:200mA                   |                          | nie(r) Edit(E) settings(s) view(v) Convent(C) EDis nie(D) Communic                                                                                                    | (tion(iv) Tool(T) Help(H)                                                                                                    |                                                                       |                                                                                                  |
| Weight:270g                         |                          | *******************************                                                                                                    |                                                                                                    |                                                                       |                                                                                                  |
|                                     | R30000                   | KV-7500(0) : 152.168.1.10                                                                                                    | le le le le le le le le le le le le le l                                                                                                    | therNet/IP unit                                                       | 4                                                                                                |
| 8                                   |                          |                                                                                                    |                                                                                                    | Unit list(1) Unit setting(2) Search unit(3)                           |                                                                                                  |
| 4                                   |                          |                                                                                                    |                                                                                                    | 副 副 ( 辞 計 ) 20                                                        |                                                                                                  |
|                                     |                          |                                                                                                    |                                                                                                    | Unit name Rev. EDS fil.                                               | •• •                                                                                             |
|                                     |                          |                                                                                                    |                                                                                                    | Keyence Corporation                                                   |                                                                                                  |
|                                     |                          |                                                                                                    |                                                                                                    | NV-3500 1.1 KV-3500.                                                  | <u>.</u>                                                                                         |
|                                     |                          |                                                                                                    | 1 A 1                                                                                                    | RV-8000 1.1 KV-8000.                                                  |                                                                                                  |
|                                     |                          |                                                                                                    |                                                                                                    | E KV-EP02 1.1 EtherNe.                                                |                                                                                                  |
|                                     |                          |                                                                                                    |                                                                                                    | RV-N16ER 1.1 16-poin.                                                 |                                                                                                  |
|                                     |                          | EtherNet/IP settings                                                                                                    | ×                                                                                                    | KV-N16ET* 1.1 16-poin.                                                |                                                                                                  |
| 0                                   |                          |                                                                                                    |                                                                                                    | RV-N16EX 1.1 16-poin.                                                 |                                                                                                  |
|                                     |                          | The EtherNetIP setting has not been set. Please set<br>"Thanual"Set the configuration from the equipment                                                                                                    | ct the setting method.<br>It list.                                                                                                    | KV-N3AM 1.1 2*1ch a.                                                  |                                                                                                  |
|                                     |                          | * "Auto Configuration"Search the connected equip                                                                                                    | ment to be set automatically                                                                                                    | WV-NSER 1.1 S-point.                                                  |                                                                                                  |
|                                     |                          |                                                                                                    |                                                                                                    | KV-NSEX 1.1 S-point.                                                  |                                                                                                  |
|                                     |                          | Manua(M) Auto Configure                                                                                                    | lion(A)                                                                                                    | (                                                                     | >                                                                                                |
|                                     |                          |                                                                                                    | -                                                                                                    |                                                                       |                                                                                                  |
|                                     |                          |                                                                                                    |                                                                                                    |                                                                       |                                                                                                  |
|                                     |                          |                                                                                                    |                                                                                                    |                                                                       |                                                                                                  |
|                                     |                          |                                                                                                    |                                                                                                    |                                                                       |                                                                                                  |
|                                     |                          |                                                                                                    |                                                                                                    |                                                                       | -                                                                                                |
|                                     |                          | •                                                                                                    |                                                                                                    |                                                                       |                                                                                                  |
|                                     |                          | Output                                                                                                    |                                                                                                    |                                                                       | a.                                                                                               |
|                                     |                          |                                                                                                    |                                                                                                    |                                                                       | a                                                                                                |
|                                     |                          | Cutput<br>So the SP 120 120 120 120 120 120 120 120 120 120                                                                                                    | ction RPI(IN) RFI(OUT)                                                                                                    | out Refresh                                                           | a                                                                                                |
| Message                             |                          | Oveput<br>≥ 10 [20 25 [25 25] [25<br>H Node name 19 address Conne                                                                                                    | ction RFI[IN] SFI[OUT]<br>(R#) (R#) (D)                                                                                                    | e out Refresh priority                                                |                                                                                                  |
| Message Proce                       | ess Row No               | Curput<br>Color (1) (1) (1) (1) (1) (1) (1) (1) (1) (1)                                                                                                    | ction (EPI(IN) SPI(OUT)<br>(ED) (ED) (Time                                                                                                    | out Refreeh<br>priority                                               |                                                                                                  |
| Message<br>Proce                    | ess Row No               | Comput     Comput     No. [10] 25 [10] [20]     No. [10] 25 [10] [20]     No. [10] [20]     No. [10] [20]     No.                                                                                                    | ction RFI(IN) FI(OUT) Time                                                                                                    | out Sefresh priority                                                  |                                                                                                  |
| Message Proce                       | ess Row No               | Curput<br>Conference of the first of the conference of the conference of the conferenc                                                                                                    | ction RFI(IN) RFI(OUT) Time<br>(na) (na)                                                                                                    | out Refresh<br>priority                                               |                                                                                                  |
| Message Proce                       | ess Row No               | Control<br>Network<br>Network<br>Net | ction RF2(133) RF2(007) Time<br>(ms) (ms) (ms) (dto)                                                                                                    | out Bafrenh<br>priority<br>OK Cancel Appl                             | •<br>•                                                                                           |
| Message<br>Proce                    | ess Row No               | Curped<br>Curped<br>N Node name IP address Conne<br>r + + + Marsage/Welfy, bries he/                                                                                                    | ction RFT(IN) RFT(OVT) Time<br>(ma) (ma) (ma) (duor                                                                                                    | out Befresh<br>priority<br>OX Cancel Appl                             | •<br>•                                                                                           |
| Message<br>Proce                    | ess Row No               | Control<br>Weight<br>N Node name IP address Control<br>N Node name IP address Control<br>N Node name IP address Control<br>N                                                                                                    | otion set (19) set (19)<br>(10) (20)<br>(20) (20)<br>(20)<br>(20)<br>(20)<br>(20)<br>(20)<br>(20)<br>(20)                                                                                                    | out Bafreeb<br>priority<br>OK Cancel Apply                            |                                                                                                  |
| Message<br>Pzoci<br>H + + H Message | ess Row No               | Curput<br>Curput<br>No. 10 25 10 00 100<br>No. Node name IP address Conne<br>r + + + Managg/Welly, Selay Ha/                                                                                                    | ction (82 (10) (0) (10) (10) (10) (10) (10) (10)                                                                                                    | out Befreeh<br>priority<br>OK Cancel Apph                             | •                                                                                                |
| Merrage<br>Proce                    | asa Row No               | Cviput<br>Vviput<br>N Node name IP address Conne<br>N Node name IP address Conne<br>N Voinsagg (Vvij), latep in/                                                                                                    | ction Ref(19) (errors)<br>(es) (es) (errors)<br>(errors)<br>(error | out Befreeb<br>priority<br>OK Cancel Apph                             | ・<br>シ<br>シ<br>思用 Windows<br>安田 出名用 Windows                                                      |
| Message<br>Proce<br>H + H Message   | ess Bow No               | Curput<br>Curput<br>N Node name IP editress Conne<br>N + + + Vdatagg/Verfly, inter part<br>N + + + Vdatagg/Verfly, inter part<br>N + + + Vdatagg/Verfly, inter part                                                                                                    | ction (87 (151) (87 (071)<br>(88) (88) (88)<br>] < [tdor<br>[tdor                                                                                                    | out Befresh<br>priority<br>OK Cancel Appl<br>Line1.Col1 OK Cancel App | ・<br>・<br>・<br>・<br>を<br>部<br>一<br>の<br>の<br>の<br>の<br>の<br>の<br>の<br>の<br>の<br>の<br>の<br>の<br>の |

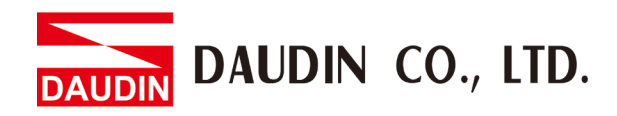

|                                                 |                             | <b>F</b>        | 8.5.1.     |                  | • • • •             |        |          |         |
|-------------------------------------------------|-----------------------------|-----------------|------------|------------------|---------------------|--------|----------|---------|
| 🛼 EtherNet/IP settings                          |                             |                 |            |                  |                     | -      | - 🗆      | ×       |
| File(F) Edit(E) Settings(S) View(V) Pnvert(C) E | )S file(D) Communication(N) | Tool(T) Help(H) |            |                  |                     |        |          |         |
|                                                 | Reg(I)                      |                 |            |                  |                     |        |          |         |
|                                                 | Delete(D)                   |                 |            | EtherNet/IP unit |                     |        |          | ą       |
| KV-/S00[0] : 192.168.1.10                       | Search(S)                   |                 |            | Unit list(1) Ur  | it setting(2)   Sea | rch un | it(3)    |         |
|                                                 | Edit comments(E)            |                 |            |                  | l 🐜                 |        |          |         |
|                                                 | Add to scan list(A)         |                 |            |                  | ALL                 |        |          |         |
|                                                 | Display all EDS files(V)    |                 |            | Unit             | name I              | Rev.   | EDS fil  | ···· ^  |
|                                                 |                             |                 |            | Ryence           |                     | 1 1    | WW-5500  |         |
|                                                 | Property(P)                 |                 |            | RV 350           | ,<br>1              | 1.1    | KV-7500  |         |
|                                                 |                             |                 |            | <b>KV</b> -800   | 2                   | 1.1    | KV-8000  |         |
|                                                 |                             |                 |            | E KV-EPO         | 2                   | 1.1    | EtherNe  |         |
|                                                 |                             |                 |            | KV-N]            | 6ER                 | 1.1    | 16-poin. |         |
|                                                 |                             |                 |            | m KV-N]          | 6ET*                | 1.1    | 16-poin. |         |
|                                                 |                             |                 |            | 🚾 KV-NI          | 6EX                 | 1.1    | 16-poin. |         |
|                                                 |                             |                 |            | 📷 KV-N3          | AM                  | 1.1    | 2+1ch a  |         |
|                                                 |                             |                 |            | m KV-NS          | ER                  | 1.1    | 8-point. |         |
|                                                 |                             |                 |            | KV-N8            | ET*                 | 1.1    | 8-point. |         |
|                                                 |                             |                 |            | m KV-NS          | EX                  | 1.1    | 8-point. | · · · V |
|                                                 |                             |                 |            | <                |                     |        |          | >       |
|                                                 |                             |                 |            |                  |                     |        |          |         |
|                                                 |                             |                 |            |                  |                     |        |          |         |
|                                                 |                             |                 |            |                  |                     |        |          |         |
|                                                 |                             |                 |            |                  |                     |        |          |         |
|                                                 |                             |                 |            |                  |                     |        |          | _       |
|                                                 |                             |                 |            |                  |                     |        |          | 4       |
|                                                 |                             |                 |            |                  |                     |        |          |         |
| N Node name TP address                          | Connection                  | RPI[IN          | ] RPI[OUT] | F                | efresh              |        |          |         |
| in inde name in address                         | connection                  | (ms)            | (ms)       | pi pi            | iority              |        |          |         |
| ł                                               |                             |                 |            |                  |                     |        |          |         |
|                                                 |                             |                 |            |                  |                     |        |          |         |
| Message Verity Setup list                       |                             | <               |            |                  |                     |        |          | >       |
| Read EDS file, and register to the unit list.   |                             |                 | Edito      | or               | OK (                | Cancel | App      | y 🛛     |

Left-click on "EDS File" then "Reg" to open the registration window:

Select the EDS file (with ".eds" in filename extension) we have provided in the file path and click on "Open" (the current version is: GF2-C003T\_20220816\_1):

| 📕 開啟           |                                                                        | × e                    |
|----------------|------------------------------------------------------------------------|------------------------|
| 搜尋位置(I):       | : 📙 EthernetIP_EDS 🛛 🗸 🎯 🎓 📴 🕶                                         | 5                      |
| ↓<br>快速存取      | 名稱                                                                     | 0<br>上午 10:06  P<br>-1 |
| 桌面             |                                                                        | -1<br>-1<br>-1         |
| 媒體櫃            |                                                                        | -P<br>-P<br>-P         |
| 本機             |                                                                        | Ē                      |
| <b>学</b><br>網路 |                                                                        |                        |
| _              | < 2.                                                                   | >                      |
|                | 檔案名稱(N): 005A000332420100-1100409 ✓<br>檔案類型(T): EDS file(*eds; *ez1) ✓ | 開啟(Q)<br>取消            |

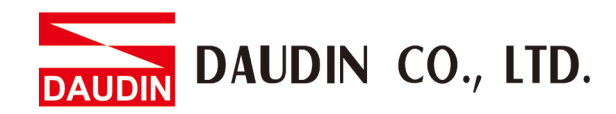

In the popup window, select "Use Default Icon", then left-click on "OK":

| EtherNet/IP settings                                | × |  |
|-----------------------------------------------------|---|--|
| The icon specified for EDS file could not be found. |   |  |
| 005A000332420100-1100409.EDS                        |   |  |
| ◯ Select icon file(S)                               |   |  |
| Use default icon(D) 2.<br>OK Cancel                 |   |  |

From the EDS Library menu, we will see the newly-added Coupler[ GF2-C003T ]. Double-click on it to add Coupler[ GF2-C003T ] to the connection list:

| 📕 EtherNet/IP se | ttings                |                |                                  |           |          |                  |                   | -       | - 🗆     | х      |
|------------------|-----------------------|----------------|----------------------------------|-----------|----------|------------------|-------------------|---------|---------|--------|
| File(F) Edit(E)  | Settings(S) View(V)   | Convert(C) EDS | file(D) Communication(N) Tool(T) | Help(H)   |          |                  |                   |         |         |        |
| 📲 🛈 🖺 🖳 🛛        | x b b b b 🖬 🖉         | 🗟 🕲 🕮 😿        | to tet 🛛                         |           |          |                  |                   |         |         |        |
|                  |                       |                |                                  |           |          | EtherNet/IP unit |                   |         |         | ą      |
| KV-7500[0        | 1 : 192.168.1.10      |                |                                  |           |          | Unit list(1) Uni | t setting(2)   Se | arch un | it(3)   |        |
| 14               |                       |                |                                  |           |          |                  | ****              |         |         |        |
|                  |                       |                |                                  |           |          |                  | ALL <sup>B</sup>  | -       |         |        |
|                  |                       |                |                                  |           |          | Unit r           | name              | Rev.    | EDS fi  | ···· ^ |
|                  |                       |                |                                  |           |          | SR-D100          | Series            | 1.1     | SR-DIO  |        |
|                  |                       |                |                                  |           |          | SR-LRI           |                   | 1.1     | SK-LKI  |        |
|                  |                       |                |                                  |           |          |                  | Carias            | 1.1     | 32-V 30 |        |
|                  |                       |                |                                  |           |          | WI-5000          | /7000             | 1.1     | WI-3000 |        |
|                  |                       |                |                                  |           |          |                  | 0 Series          | 1.2     | xc-x100 |        |
|                  |                       |                |                                  |           |          |                  | 0 Series          | 1 1     | XG-X200 | ····   |
|                  |                       |                |                                  |           |          | Generic          | Device            | 1.1     | Generic |        |
|                  |                       |                |                                  |           |          | Generic          | Interface         | 1.1     | Generic |        |
|                  |                       |                |                                  |           | 4        | Gener            | ia Combu          | 1.1     | Generio |        |
|                  |                       |                |                                  |           |          | Vendor na        | ame not           |         |         |        |
|                  |                       |                |                                  |           |          | Doupler          | [GF2-C003]        | 1.1     | Couples |        |
|                  |                       |                |                                  |           |          |                  |                   |         | 43      |        |
|                  |                       |                |                                  |           |          | Complex (CF2     | C002111 11        |         |         |        |
|                  |                       |                |                                  |           |          | Coupler[GF2-C0   | 003]              |         |         |        |
|                  |                       |                |                                  |           |          |                  |                   |         |         |        |
|                  |                       |                |                                  |           |          |                  |                   |         |         |        |
|                  |                       |                |                                  |           |          |                  |                   |         |         |        |
| Output           |                       |                |                                  |           |          |                  |                   |         |         | ņ      |
| 🗈 💼   🗰 🍠   1    | 2 💀   🏨               |                |                                  |           |          |                  |                   |         |         |        |
| N                | Node name             | TP address     | Connection                       | RPI[IN] R | PI [OUT] | ime out          | efresh            |         |         |        |
|                  | nous nume             | 11 uuurcoo     | connection                       | (ms)      | (ms) 11  | pr:              | iority            |         |         |        |
| a                |                       |                |                                  |           |          |                  |                   |         |         |        |
|                  | he to chart           |                | Π.                               |           |          |                  |                   |         |         |        |
|                  | age_verity_Setup list |                | ( <                              |           |          |                  |                   |         |         | >      |
|                  |                       |                |                                  |           | Editor   | or               | OK                | Cance   | Ар      | oly    |

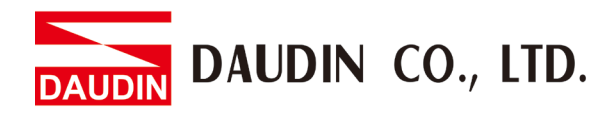

In the popup window, enter the coupler's IP address (192.168.1.20 by default), Node Address(1) and then click on "OK":

| EtherNet/IP settings                              |                                      |                  |              |                      | _       | - 0            |      | ×   |
|---------------------------------------------------|--------------------------------------|------------------|--------------|----------------------|---------|----------------|------|-----|
| File(F) Edit(E) Settings(S) View(V) Convert(C) ED | S file(D) Communication(N) Tool(T) I | Help(H)          |              |                      |         |                |      |     |
| 📲 🛈 🚔 🖧 🖿 🖿 🔚 📑 🥙 🚳 🚳 🚳                           |                                      |                  |              |                      |         |                |      |     |
|                                                   |                                      |                  | EtherNet/IP  | unit                 |         |                |      | ņ   |
| KV-7500[0] : 192.168.1.10                         |                                      |                  | Unit list(1) | Unit setting(2)   Se | arch ur | nit(3)         |      |     |
| LK .                                              |                                      |                  |              |                      |         |                |      | _   |
|                                                   |                                      |                  |              | it name              | Rev.    | EDS fi         | 1    | ^   |
| 1: Coupler(Gr2=C003) : 192.168.1.1                |                                      |                  | SR-          | D100 Series          | 1.1     | SR-D10         | 0    | -   |
|                                                   |                                      |                  | sR-          | LR1                  | 1.1     | SR-LR1         |      |     |
|                                                   |                                      |                  | 5Z-          | v                    | 1.1     | sz-v s         | e    |     |
| Initial advector states                           | 1 ~                                  |                  | wi-          | 5000 Series          | 1.1     | WI-500         | 0    |     |
| Initial adapter settings                          | · · · ·                              |                  | 🚾 XG-        | 8000/7000            | 1.2     | XG-800         | 0    |     |
| Node address(A)                                   | 1                                    |                  | 🚾 XG-        | X1000 Series         | 1.1     | XG-X10         | 0    |     |
|                                                   |                                      |                  | 📷 XG-        | X2000 Series         | 1.1     | <b>XG-X</b> 20 | 0    |     |
| IP address(I)                                     | 2 . 168 . 1 . 20                     |                  | 🚾 Gen        | eric Device          | 1.1     | Generi         | c    |     |
|                                                   | 110                                  | N                | 🗆 🔤 Gen      | eric Interface       | 1.1     | Generi         | c    |     |
| Exclusive owner                                   |                                      | 14               | III G        | eneric Contr         | 1.1     | Generi         | c    |     |
|                                                   |                                      |                  | 🗉 📙 Vendo    | or name not          |         |                |      |     |
|                                                   | 2                                    |                  | 🚾 Cou        | pler[GF2-C003]       | 1.1     | Couple         | r    | ~   |
| 4                                                 | OK Cancel                            |                  | <            |                      |         |                | >    |     |
|                                                   | On Californ                          |                  | Coupler[     | GF2-C003][1.1]       |         |                |      |     |
|                                                   |                                      |                  | Coupler[G    | F2-C003]             |         |                |      |     |
|                                                   |                                      |                  |              |                      |         |                |      |     |
|                                                   |                                      |                  |              |                      |         |                |      |     |
|                                                   |                                      |                  |              |                      |         |                |      | _   |
| Output                                            |                                      |                  |              |                      |         |                |      | , p |
| <u>₽ Ê   # ₽   8 ₽   </u>                         |                                      |                  |              |                      |         |                |      |     |
| N Node name TD address                            | Connection                           | RPI[IN] RPI[OUT] | Time out     | Refresh              |         |                |      |     |
| In node name IF address                           | connection                           | (ms) (ms)        | TTHE OUT     | priority             |         |                |      |     |
|                                                   |                                      |                  |              |                      |         |                |      |     |
|                                                   | 14                                   |                  |              |                      |         |                |      |     |
| H + + H Message Verify Setup list                 | <                                    |                  |              |                      |         |                | >    |     |
|                                                   |                                      | Ec               | ditor        | OK                   | Cance   | I Ap           | oply | 11  |

III. Confirm the IO address and establish a simple testing program: Regarding iD-GRID Coupler register address:

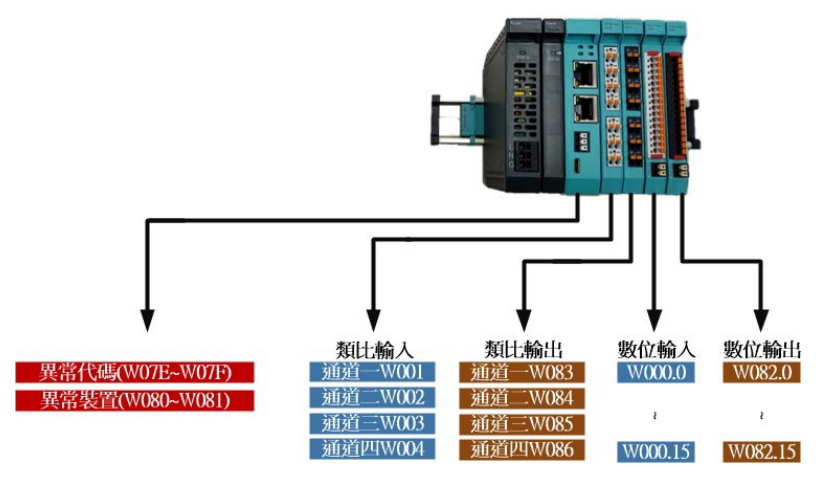

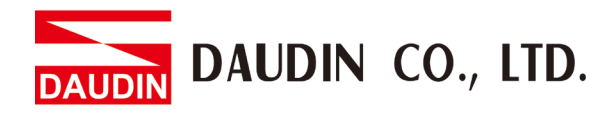

Once equipment addresses have been confirmed, click on "Apply" and then "OK" to close the window:

| EtherNet/IP setting | s                   |                |                                    |                 |                  |            |                         | -        | - 0            | ×     |
|---------------------|---------------------|----------------|------------------------------------|-----------------|------------------|------------|-------------------------|----------|----------------|-------|
| File(F) Edit(E) Set | tings(S) View(V)    | Convert(C) EDS | file(D) Communication(N) Tool(T) H | Help(H)         |                  |            |                         |          |                |       |
| 🐗 🕦 🚉 🖏 🕷           | b 🗈 🛼 🔤 🔗           | P 😪 🙉 🔍 💌      | lo 11 🕜                            |                 |                  |            |                         |          |                |       |
| KV-7500[0] :        | 192.168.1.10        |                |                                    |                 |                  | EtherNet   | t/IP unit               |          |                | ą     |
|                     |                     |                |                                    |                 |                  | Unit list( | 1) Unit setting(2)   Se | earch ur | nit( <u>3)</u> |       |
|                     |                     |                |                                    |                 |                  |            |                         |          |                |       |
| coup                | ler[GF2-C003] :     | 192.168.1.29   |                                    |                 |                  |            | Unit name               | Rev.     | EDS fi         | L ^   |
| Exc.                | lusive owner        |                |                                    |                 |                  | E05        | SR-D100 Series          | 1.1      | SR-D100        |       |
|                     | W 00-081            | W 082-0FF      |                                    |                 |                  | <u>=</u>   | SR-LR1                  | 1.1      | SR-LR1         |       |
|                     |                     |                |                                    |                 |                  | E05        | 52-V                    | 1.1      | SZ-V Se        |       |
|                     |                     |                |                                    |                 |                  | E05        | WI-5000 Series          | 1.1      | WI-5000        | ••••  |
|                     |                     |                |                                    |                 |                  |            | KG-8000/7000            | 1.2      | XG-8000        |       |
|                     |                     |                |                                    |                 |                  | EDS        | XG-X1000 Series         | 1.1      | XG-X100        | ••••  |
|                     |                     |                |                                    |                 |                  |            | KG-X2000 Series         | 1.1      | XG-X200        |       |
|                     |                     |                |                                    |                 |                  |            | Seneric Device          | 1.1      | Conorio        |       |
|                     |                     |                |                                    |                 |                  |            | Generic Interface       | 1.1      | Generic        |       |
|                     |                     |                |                                    |                 |                  | U.S. Ve    | ndor name not           | 1.1      | Generic        |       |
|                     |                     |                |                                    |                 |                  |            | Coupler[GE2-C003]       | 1 1      | Coupler        |       |
|                     |                     |                |                                    |                 |                  |            | oodbacaforn ooool       |          | ooupier        | ```   |
|                     |                     |                | R                                  |                 |                  |            |                         |          |                |       |
|                     |                     |                |                                    |                 |                  | Couple     | er[GF2-C003][1.1]       |          |                |       |
|                     |                     |                |                                    |                 |                  | coupre     |                         |          |                |       |
|                     |                     |                |                                    |                 |                  |            |                         |          |                |       |
|                     |                     |                |                                    |                 |                  |            |                         |          |                |       |
| Output              |                     |                |                                    |                 |                  |            |                         |          |                | ņ     |
| 🖻 💼 🛤 ङ 🛚 😢 E       | ₩   <b>#</b>        |                |                                    |                 |                  |            |                         |          |                |       |
| N Nod               | e name              | IP address     | Connection                         | RPI[IN]<br>(ms) | RPI[OUT]<br>(ms) | Time out   | Refresh<br>priority     |          |                |       |
| 1 Coupler[          | GF2-C003]           | 192.168        | Exclusive owner [IN_100            | 10.0            | 10.0             | RPI*16     | Normal                  |          |                |       |
|                     |                     |                | _                                  |                 |                  |            | 0                       |          | •              |       |
| H + + H Message/    | Verify Setup list / |                | <                                  |                 |                  |            | <b>J</b> .              | - 4      |                | >     |
|                     |                     |                | u                                  |                 | F                | litor      | OK                      | Canco    |                | aby a |
|                     |                     |                |                                    |                 |                  |            |                         | cance    | Ар             | 17    |

Enter the testing program in the image below, which verifies Remote I/O's proper connection:

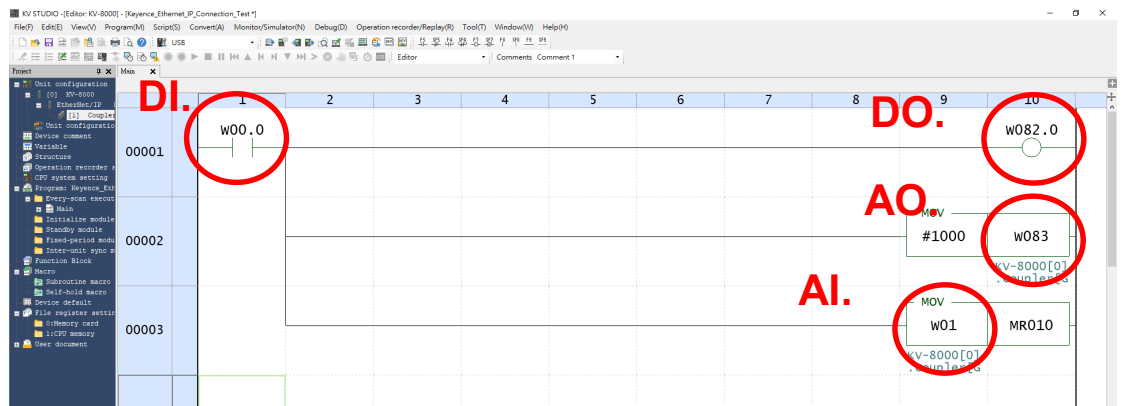

DO: Use DI to trigger.

DI: DI is placed on connector a. When a signal is transmitted back from the cables, it will trigger the "MOVE" command and DO.

AO: Use the "MOVE" command to move the 1000 value to AO.

AI: Use the "MOVE" command to move the AI value to the MR010 register. The AI value can come from the signal producer or AO.

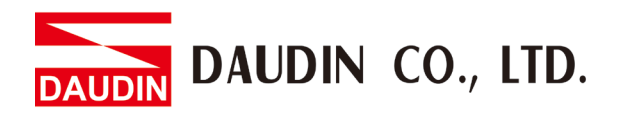

#### IV. Download the program to PLC and test it online:

Use mouse's left button to select "Monitor/Simulator", then "(Transfer TO PLC  $\rightarrow$  Monitor Mode) to download the program to PLC:

| 📓 KV STUDIO -[Editor: KV-8000] - [ | Keyence_Ethernet_IP_Co | innection_Ter | st *]                           |                   |             |                                                                                             |           |   |   |   |            | - 1          | a ×   |
|------------------------------------|------------------------|---------------|---------------------------------|-------------------|-------------|---------------------------------------------------------------------------------------------|-----------|---|---|---|------------|--------------|-------|
| File(F) Edit(E) View(V) Program    | m(M) Script(S) Conv    | vert(A) Mo    | nitor/Simulator(N) Debug(D)     | Operation recorde | r/Replay(R) | Tool(T) Window(W) H                                                                         | lelp(H)   |   |   |   |            |              |       |
| 1 D 📷 🖽 📾 🖄 🗮 🗑 🛛                  | à 🕜 i 🛐 Usa            | l.            | Return to Editor(X)             | Ctrl+F1           | 444         | 1<br>1<br>1<br>1<br>1<br>1<br>1<br>1<br>1<br>1<br>1<br>1<br>1<br>1<br>1<br>1<br>1<br>1<br>1 |           |   |   |   |            |              |       |
| 1.2 日日港南部職工員                       |                        |               | Sature energy in the second     |                   |             | Comments Co                                                                                 | mment 1 • |   |   |   |            |              |       |
| Project a x M                      | in 1                   |               | Monitor mode(B)                 | Ctrl+Shift+F3     |             |                                                                                             |           |   |   |   |            |              |       |
| = 👬 Unit configuration             | 1. (                   | Ð             | Transfer to PLC 5> Monitor more | de(C) Ctrl+F8     |             |                                                                                             |           |   |   |   |            |              |       |
| [0] KV-8000                        |                        |               | Read from PLC                   | de(M) Celle       |             | 4                                                                                           | 5         | 6 | 7 | 8 | 9          | 10           | ÷     |
| EtherNet/IP 1                      |                        |               | Transfer to PLCOVI              |                   |             |                                                                                             | ,         |   | , |   |            | 10           | 1 ^   |
| a Unit configuratio                |                        | W 🗈           | Read from PLC(R)                | Ctrl+F5           |             |                                                                                             |           |   |   |   |            | W082 0       |       |
| The Device comment                 | -                      | w a           | Verify with PLC/synchronize(V). |                   |             |                                                                                             |           |   |   |   |            | w082.0       |       |
| - T Variable                       | 00001                  |               | Start Monitor(S)                | F4                |             |                                                                                             |           |   |   |   |            | -0           |       |
| Operation recorder a               |                        | ě             | Stop Monitor(E)                 | Shift+F4          |             |                                                                                             |           |   |   |   |            |              |       |
| CFO system setting                 |                        |               | Start online edit(O)            | F10               |             |                                                                                             |           |   |   |   |            |              |       |
| m 🔐 Program: Keyence_Eth           |                        |               | Transfer online edit(F)         | F11               |             |                                                                                             |           |   |   |   |            |              |       |
| B Bain                             |                        |               | Setup online edit(J)            |                   |             |                                                                                             |           |   |   |   | 101        |              |       |
| Initialize module                  |                        | m             | Simulator(L)                    | Ctrl+F2           |             |                                                                                             |           |   |   |   | _ MOV      |              |       |
| Standby module                     | 00000                  |               | Start simulator edit(Q)         | Ctrl+Shift+F2     |             |                                                                                             |           |   |   |   | #1000      | W083         |       |
| Inter-unit sync m                  | 00002                  |               | Transfer simulator edit(Z)      | F11               |             |                                                                                             |           |   |   |   | # 1000     |              |       |
| - Punction Block                   |                        | Ó             | Setup simulator(A)              |                   |             |                                                                                             |           |   |   |   | -          | 101000101    |       |
| E 2 Macro                          |                        |               | VT simulator start()            |                   |             |                                                                                             |           |   |   |   |            | Coupler[6    |       |
| Suproutine macro                   |                        | ····· 88      | Real time chart monitor(H)      |                   |             |                                                                                             |           |   |   |   |            | . coupier [d |       |
| Device default                     |                        |               | Registration monitor window(G   |                   |             |                                                                                             |           |   |   |   | _ MOV      |              |       |
| 🚍 🚱 File register settin           |                        |               | Batch monitor window(K)         |                   |             |                                                                                             |           |   |   |   |            |              |       |
| 1:CPU memory                       | 00003                  | 12            | Device value batch modify/rear  | d window(D)       |             |                                                                                             |           |   |   |   | WOI        | MR010        | 1     |
| 🖬 🔷 User document                  |                        | 60            | Display/hide watch window(N)    | Alt+3             |             |                                                                                             |           |   |   |   |            |              |       |
|                                    |                        |               | Unit Monitor(U)                 |                   |             |                                                                                             |           |   |   |   | KV-8000[0] |              |       |
|                                    |                        |               | Built-in function monitor(P)    |                   |             |                                                                                             |           |   |   |   | .Coupler[G |              |       |
|                                    |                        |               | Command monitor(Y)              | ,                 |             |                                                                                             |           |   |   |   |            |              |       |
|                                    |                        | _             |                                 |                   | _           |                                                                                             |           |   |   |   |            |              |       |
|                                    | 00004                  |               |                                 |                   |             |                                                                                             |           |   |   |   |            |              |       |
|                                    | 00004                  |               |                                 |                   |             |                                                                                             |           |   |   |   |            |              |       |
|                                    |                        |               |                                 |                   |             |                                                                                             |           |   |   |   |            |              |       |
|                                    |                        |               |                                 |                   |             |                                                                                             |           |   |   |   |            |              |       |
|                                    |                        |               |                                 |                   |             |                                                                                             |           |   |   |   |            |              |       |
|                                    |                        |               |                                 |                   |             |                                                                                             |           |   |   |   |            |              |       |
|                                    |                        |               |                                 |                   |             |                                                                                             |           |   |   |   |            |              |       |
|                                    | 00005                  |               |                                 |                   |             |                                                                                             |           |   |   |   |            |              |       |
|                                    |                        |               |                                 |                   |             |                                                                                             |           |   |   |   |            |              |       |
|                                    |                        |               |                                 |                   |             |                                                                                             |           |   |   |   |            |              | 1     |
|                                    |                        |               |                                 |                   |             |                                                                                             |           |   |   |   |            |              |       |
|                                    |                        |               |                                 |                   |             |                                                                                             |           |   |   |   |            |              | 1     |
| < >                                |                        |               |                                 |                   |             |                                                                                             |           |   |   |   |            |              |       |
| Project Library                    |                        |               |                                 |                   |             |                                                                                             |           |   |   |   |            |              | · ·   |
| Convert ladder                     |                        |               |                                 |                   |             |                                                                                             |           |   |   |   |            |              | 🕂 USB |

#### Click on "Execute":

| Transfer program [Communication destination: KV-8000, route: USB]         | × |
|---------------------------------------------------------------------------|---|
| Transfer items(I)                                                         |   |
| Item                                                                      |   |
| ✓ Unit setting info                                                       |   |
| Global device comments                                                    |   |
| Global variable                                                           |   |
| Structure                                                                 |   |
| CPU system setting                                                        |   |
| Program                                                                   |   |
| ✓ Operation recorder setting                                              |   |
| Device default info                                                       |   |
| ✓ Logging/trace setting info                                              |   |
| Ethernet/serial function setting info                                     |   |
| File Register setting                                                     |   |
| User document                                                             | 1 |
| Positioning unit parameter                                                |   |
| Camera setting                                                            |   |
| Select all(S) Cancel all(D)                                               |   |
| Clear program in PLC(Q)                                                   |   |
| Transfer in PROGRAM mode(P) Transfer in RUN mode(R) Execting(E) Cancel(C) |   |

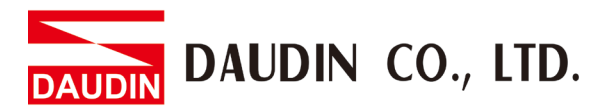

A warning window appears to remind you that the transfer will put PLC on the Program Mode. Please click on "Yes" (Note: At this time, PLC will stop the program's operation. Please do not carry out this procedure to PLC operating online):

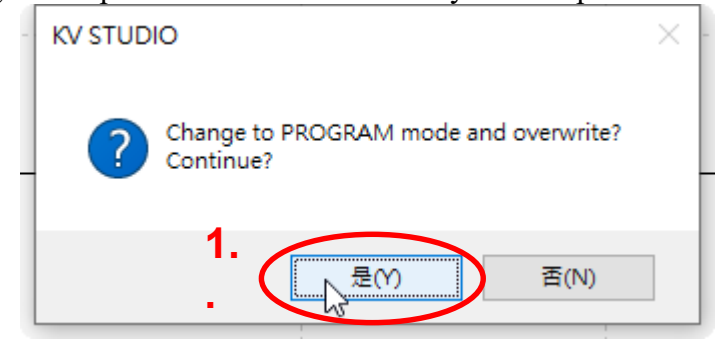

A warning window appears asking if you want to switch to the Run Mode. Please click """

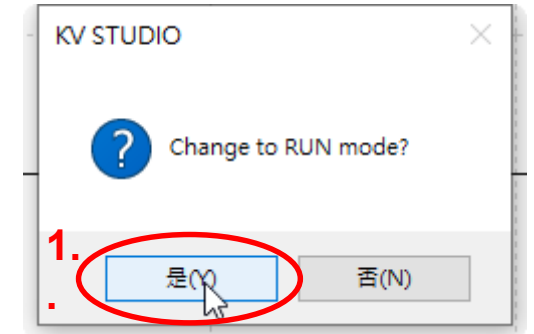

Please use the online monitor mode for testing:

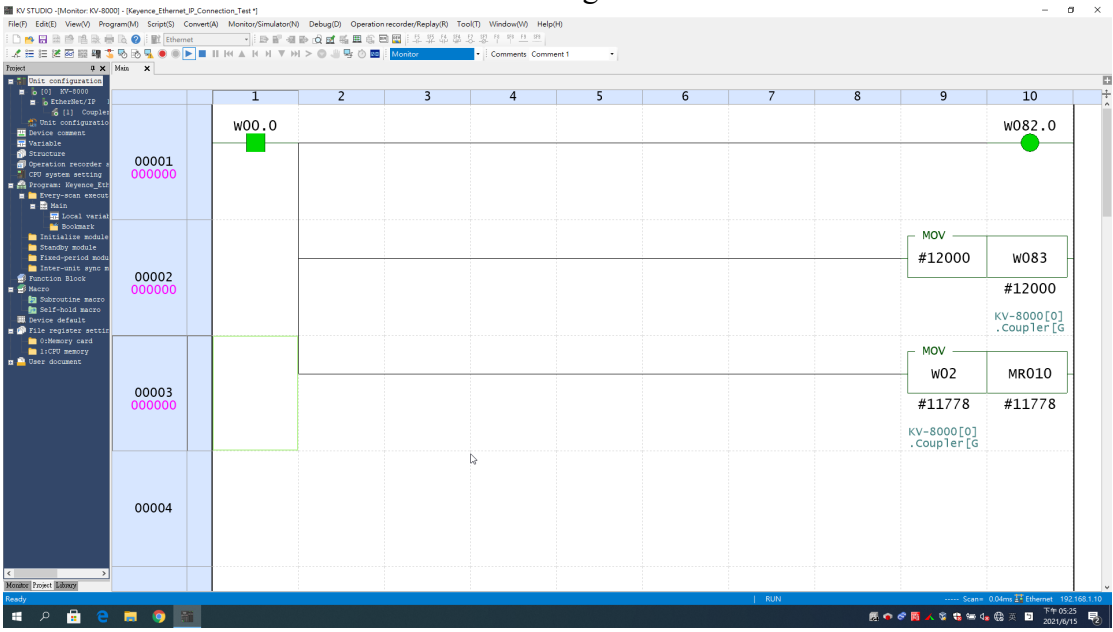